# eRAID

Multi interface RAID system Manual

Version 1.0

# **Features**

The eRAID system is designed in a space saving portable tower TBD x TBD x TBD for easy implement RAID system into workstations or servers. The eRAID system provides USB2.0, FireWire (a/b) & SATA 1.0 interface for the host and five IDE channels for disk drives. The eRAID system is a high-performance IDE drive bus disk array Controller. When properly configured, the eRAID system can provide non-stop service with a high degree of fault tolerance through the use of RAID technology and advanced array management features. The eRAID system connects to the host system through an USB2.0/1394a/1394b and/or Serial ATA interface. The eRAID system can be hot-plug to HOST system and each IDE HDD can be hot-swap to replace or exchange.

The eRAID system allows easy scalability from JBOD to RAID. It can be configured to RAID levels 0, 1 (0+1), 3, and 5. The RAID function allows one HDD failure without impact on the existing data and failed drive data can be reconstructed from the remaining data and parity drives. RAID configuration and monitoring can be done through the LCD front control panel (option) or serial port. The eRAID system is the most cost-effective IDE disk drive RAID systems with completely integrated high-performance and data-protection capabilities, which meet the performance and features of a midrange storage product at an entry-level price.

The eRAID's IDE-RAID-USB/FireWire/Serial ATA controller is the only RAID solution available that offers Share Volume with multiple hosts. It uses the standard IDE protocol to connect the host system IDE controller. The eRAID don't need an extra controller card and can fully utilize the IDE bus (100MB/S) performance. With Intel Accelerated Hub Architecture and VIA Link architecture (It provides twice the bandwidth of the traditional PCI bus architecture at 266 MB per second.), the IDE bus bandwidth is independent of the PCI bus in the chip set design, giving the best PCI performance for Ethernet Card the IDE driver is also a standard part of all major operating systems such as Windows 95/98/2000/NT/ME/XP, Novell, MAC, Linux, UNIX, etc., the host system does not require additional or proprietary software to work with our eRAID system.

**eRAID Series User's Manual** 

# 1.1 System Architecture

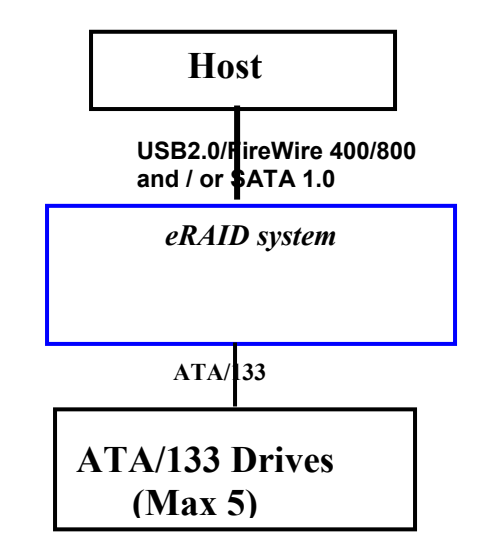

#### 1.1.1 USB2.0/1394a/1394b and/or SATA 1.0 Host Interface

The eRAID system interface appears to the host system as an USB2.0, 1394a, 1394b and/or SATA 1.0 target device. The USB2.0, 1394a, 1394b can support transfer rates up to 60MB/s, 50MB/s , 100M/B/s respectively. The SATA can support transfer rates up to 150MB per second. Both Ultra ATA/133 and SATA 1.0 can concurrently access different volume sets (logical drives)

1.1.2 N/A

#### 1.1.3 Ultra ATA/133 Drive Interface

The eRAID controller board communicates directly with the array's 5 Ultra ATA/133 drives via a built-in Ultra ATA/133 interface. When the host is directly controlling the drives, the RAID subsystem controller board translates all communications between the HOST USB/FireWire or S-ATA and UDMA devices. The eRAID system uses the RAID subsystem IDE I/O controller chip on each IDE channel to allow the controller to simultaneously communicate with the host system, and read or write data on several drives. Up to five disk drives can be connected to each eRAID system. It supports the ATA/133 standard, which is backward compatible with earlier ATA standards.

# 1.2 eRAID system Controller Board

The eRAID system has an IDE controller which supports an ATA/133 host interface section, and a drive interface to five (5) Ultra ATA/133 hard drives. The IDE controller supports a XOR engine parity generator/checker, one RS-232 interface for system management (Remote Control, and Local Monitor) and an interface to a display/operation panel. Within the array, the controller acts as a bridge between IDE channels host and drive IDE channels via Ultra ATA/133 bus, and implements the RAID function.

#### 1.2.1 Cache Memory Subsystem

The eRAID system new high-performance architecture comes from its low power 64bit RISC processor, a 66MHz/32-bit PCI, and 64-bit memory architecture. The data flow at 66MHz /32 bit PCI bus and 64-bit ECC SDRAM makes its high data throughput more than sufficient for entry-level or high-end PC. Data can be transferred between the controller and the drives through a high-speed 66MHz/32-bit path at a burst rate up to 266MB/sec. The system's overall performance can support up to 133MB/second per ATA drive channel.

The eRAID system has configured with 64 Megabytes of SDRAM cache on the controller board. The system supports Write-Through and Write-Back cache. In Write-Through Cache, the controller sends a data transfer completion signal to the host operating system when the data have written to the ATA Drive. This caching method is considered more secure, but a Write-Through cache has a lower performance than Write-Back cache. In Write-Back Cache, the controller sends a data transfer completion signal to the host operating system when the controller sends a data transfer completion signal to the host operating system when the controller cache has received all the data in a transaction. If a power failure occurs before the data have written to the disk drives, data in the cache memory will be lost. Therefore, it is recommended that a backup power source (For Example UPS) be used when enabling the write back caching mode option

#### 1.2.2 User Interface

Manual configuration and monitoring can be done through the LCD front control panel (option). The firmware also contains an embedded management program that can support the RS-232C (Serial Console) port out-of-band management. The controller can use any of the interfaces to simplify the setup and management of their associated disk drives. This out-of-band method is a convenient platform-independent management utility. User can through this port to implement Bootable CD VT-100, VT-100 Terminal and HTTP Proxy browser-based management utility.

#### **1.2.3** Controller Firmware

The eRAID system provides RAID levels 0, 1 (0+1), 3, and 5 RAID configurations. It can be managed either through the LCD control panel or by the system-embedded configuration utilities. Its high data availability and protection derives from the following capabilities: Online Capacity Expansion, Online RAID Level Migration, Logical Drive

Capacity Extension, Array Roaming, Global Online Spare, Automatic Drive Failure Detection, Automatic Failed Drive Rebuilding, Disk Hot Spare, and Instant Availability/Background Initialization.

The eRAID system firmware is stored on the controller flash ROM and is executed by the RISC CPU. The firmware can also be updated through the RS-232 port without the need to replace any hardware chips. During the controller ROM flash process, it is possible for a problem to occur resulting in corruption of the controller firmware. A corrupted firmware in the controller firmware would make the controller inoperable and bring the system down. The Redundant Flash provides a unique redundancy feature that helps ensure against controller availability. This reduces the risk of system failure due to firmware crash.

In addition to the stored programs in ROM, the NVRAM stores data on the current configuration of the controller and its attached disk drives. As the disk drive configurations change, the NVRAM keeps a record of the changes.

# 1.3 Array Definition

#### 1.3.1 Raid Set

A Raid Set is a group of disks containing one or more volume sets. It has the following features in the RAID subsystem controller:

- 1. Up to five Raid Sets are supported per RAID subsystem controller.
- 2. From one to five drives can be included in an individual Raid Set.
- **3.** It is impossible to have multiple Raid Sets on the same disks.

A Volume Set must be created either on an existing raid set or on a group of available individual disks (disks that are not yet a part of an raid set). If there are pre-existing raid sets with available capacity and enough disks for specified RAID level desired, then the volume set will be created in the existing raid set of the user's choice. If physical disks of different capacity are grouped together in a raid set, then the capacity of the smallest disk will become the effective capacity of all the disks in the raid set.

#### 1.3.2 Volume Set

A Volume Set is seen by the host system as a single logical device. It is organized in a RAID level with one or more physical disks. RAID level refers to the level of data performance and protection of a Volume Set. A Volume Set capacity can consume all or a portion of the disk capacity available in a Raid Set. Multiple Volume Sets can exist on a group of disks in a Raid Set. Additional Volume Sets created in a specified Raid Set will reside on all the physical disks in the Raid Set. Thus each Volume Set on the Raid Set will have its data spread evenly across all the disks in the Raid Set.

- 1. Volume Sets of different RAID levels may coexist on the same Raid Set.
- 2. The maximum addressable size of a single volume set is 2 TB.
- 3. Up to sixteen volume sets can be created in a raid set.

In the illustration below, Volume 1 can be assigned a RAID 5 level of operation while Volume 0 might be assigned a RAID 0+1 level of operation.

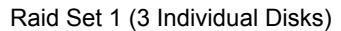

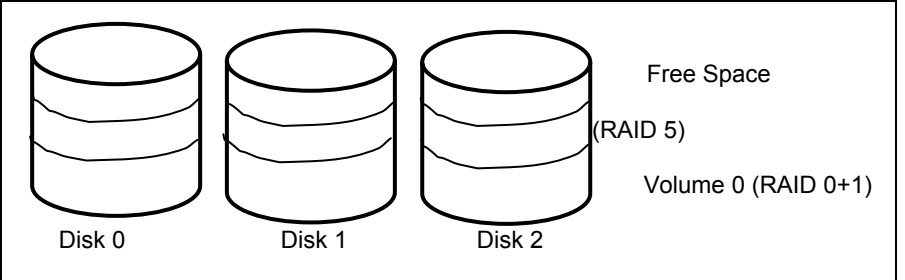

#### **1.3.3** Easy of Use features

# 1.3.3.1 Instant Availability/Background Initialization

RAID 0 and RAID 1 volume set can be used immediately after the creation. But the RAID 3 and 5 volume sets must be initialized to generate the parity. In the Normal Initialization, the initialization proceeds as a background task, the volume set is fully accessible for system reads and writes. The operating system can instantly access to the newly created arrays without requiring a reboot and waiting the initialization complete. Furthermore, the RAID volume set is also protected against a single disk failure while initialing. In Fast Initialization, the initialization proceeds must be completed before the volume set ready for system accesses.

## 1.3.3.2 Array Roaming

The RAID subsystem stores configuration information both in NVRAM and on the disk drives It can protect the configuration settings in the case of a disk drive or controller failure. Array roaming allows the administrators the ability to move a completely raid set to another system without losing RAID configuration and data on that raid set. If a server fails to work, the raid set disk drives can be moved to another server and inserted in any order.

## 1.3.3.3 Online Capacity Expansion

Online Capacity Expansion makes it possible to add one or more physical drive to a volume set, while the server is in operation, eliminating the need to store and restore after reconfiguring the raid set. When disks are added to a raid set, unused capacity is added to the end of the raid set. Data on the existing volume sets residing on that raid set is redistributed evenly across all the disks. A contiguous block of unused capacity

is made available on the raid set. The unused capacity can create additional volume set. The expansion process is illustrated as following figure.

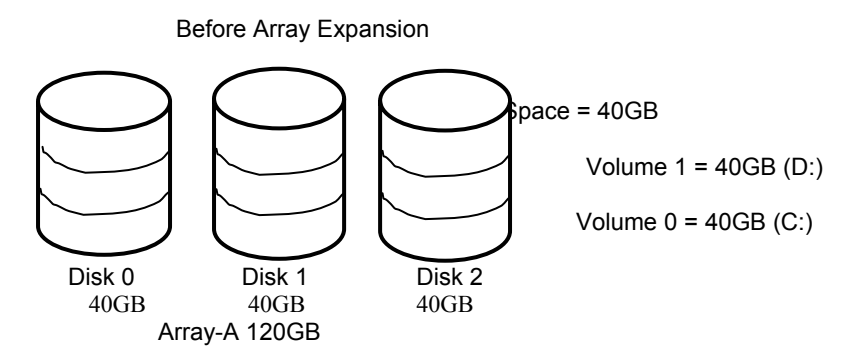

The RAID system controller redistributes the original volume set over the original and newly added disks, using the same fault-tolerance configuration. The unused capacity on the expand raid set can then be used to create an additional volume sets, with a different fault tolerance setting if user need to change.

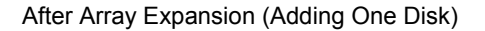

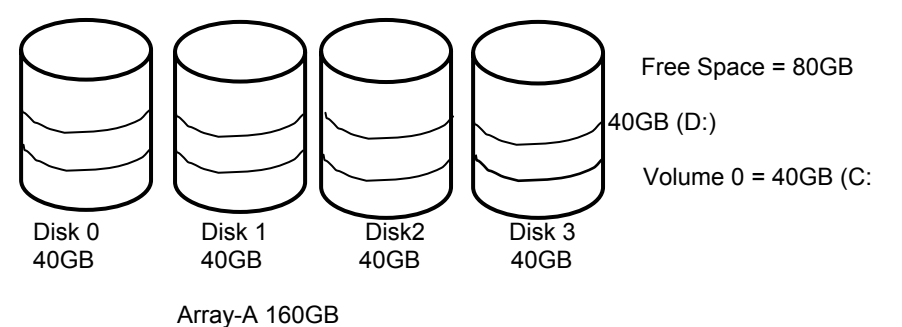

#### 1.3.3.4 Online RAID Level and Stripe Size Migration

User can migrate both the RAID level and stripe size of an existing volume set, while the server is online and the volume set is in use. Online RAID level/stripe size migration can prove helpful during performance tuning activities as well as in the event that additional physical disks are added to the RAID subsystem. For example, in a system using two drives in RAID level 1, you could add capacity and retain fault tolerance by adding one drive. With the addition of third disk, you have the option of adding this disk to your existing RAID logical drive and migrating from RAID level 1 to 5. The result would be parity fault tolerance and double the available capacity without taking the system off.

# 1.4 High availability

#### 1.4.1 Creating Hot Spares

A hot spare drive is an unused online available drive, which is ready for replacing the failure disk drive. In a RAID level 1, 0+1, 3, or 5 raid set, any unused online available drive installed but not belonging to a raid set can define as a hot spare drive. Hot spares permit you to replace failed drives without powering down the system. When RAID subsystem detects a UDMA drive failure, the system will automatic and transparent rebuilds using hot spare drives. The raid set will be reconfigured and rebuilt in the background, while the RAID subsystem continues to handle system request. During the automatic rebuild process, system activity will continue as normal, however, the system performance and fault tolerance will be affected.

#### Important

The hot spare must have at least the same capacity as the drive it replaces.

## 1.4.2 Hot-Swap Disk Drive Support

The RAID subsystem has built the protection circuit to support the replacement of UDMA hard disk drives without having to shut down or reboot the system. The removable hard drive tray can deliver "hot swappable," fault-tolerant RAID solutions at prices much less than the cost of conventional SCSI hard disk RAID subsystems. We provide this feature for subsystems to provide the advanced fault tolerant RAID protection and "online" drive replacement.

## 1.4.3 Hot-Swap Disk Rebuild

A Hot-Swap function can be used to rebuild disk drives in arrays with data redundancy such as RAID level 1(0+1), 3, and 5. If a hot spare is not available, the failed disk drive must be replaced with a new disk drive so that the data on the failed drive can be rebuilt. If a hot spare is available, the rebuild starts automatically when a drive fails. The RAID subsystem automatically and transparently rebuilds failed drives in the background with user-definable rebuild rates. The RAID subsystem will automatically restart the system and the rebuild if the system is shut down or powered off abnormally during a reconstruction procedure condition. When a disk is Hot Swap, although the system is functionally operational, the system may no longer be fault tolerant. Fault tolerance will be lost until the removed drive is replaced and the rebuild operation is completed.

# 1.5 Understanding RAID

RAID is an acronym for Redundant Array of Independent Disks. It is an array of multiple independent hard disk drives that provide high performance and fault tolerance. The RAID subsystem controller implements several levels of the Berkeley RAID technology. An appropriate RAID level is selected when the volume sets are defined or created. This decision is based on disk capacity, data availability (fault tolerance or redundancy), and disk performance. The following is the RAID level, which support in the RAID subsystem.

The RAID subsystem controller makes the RAID implementation and the disks' physical configuration transparent to the host operating system. This means that the host operating system drivers and software utilities are not affected, regardless of the RAID level selected. Correct installation of the disk array and the controller requires a proper understanding of RAID technology and the concepts.

#### 1.5.1 RAID 0

RAID 0, also referred to as striping, writes stripping of data across multiple disk drives instead of just one disk drive. RAID 0 does not provide any data redundancy, but does offer the best high-speed data throughput. RAID 0 breaks up data into smaller blocks and then writes a block to each drive in the array. Disk striping enhances performance because multiple drives are accessed simultaneously; but the reliability of RAID Level 0 is less than any of its member disk drives due to its lack of redundancy.

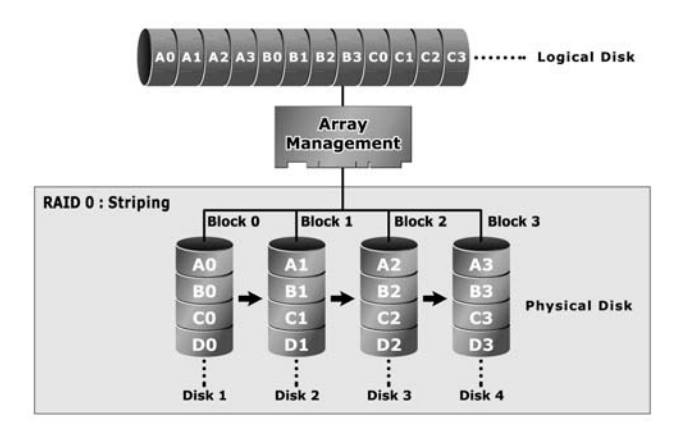

#### 1.5.2 RAID 1

RAID 1 also known as "disk mirroring", data written to one disk drive is simultaneously written to another disk drive. Read performance may be enhanced if the array controller can parallel accesses both members of a mirrored pair. During writes, there will be a minor performance penalty when compared to writing to a single disk. If one drive fails, all data (and software applications) are preserved on the other drive. RAID 1 offers extremely high data reliability, but at the cost of doubling the required data storage capacity.

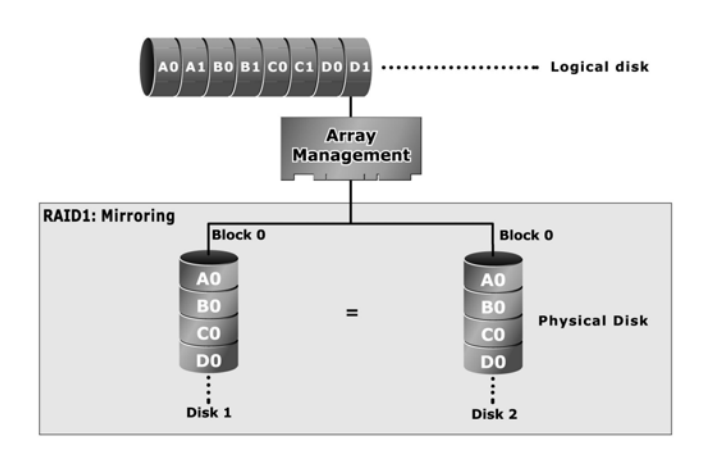

## 1.5.3 RAID 10

RAID 10 is a combination of RAID 0 and RAID 1, combing stripping with disk mirroring. RAID Level 10 combines the fast performance of Level 0 with the data redundancy of Level 1. In this configuration, data is distributed across several disk drives, similar to Level 0, which are then duplicated to another set of drive for data protection. RAID 10 provides the highest read/write performance of any of the Hybrid RAID levels, but at the cost of doubling the required data storage capacity.

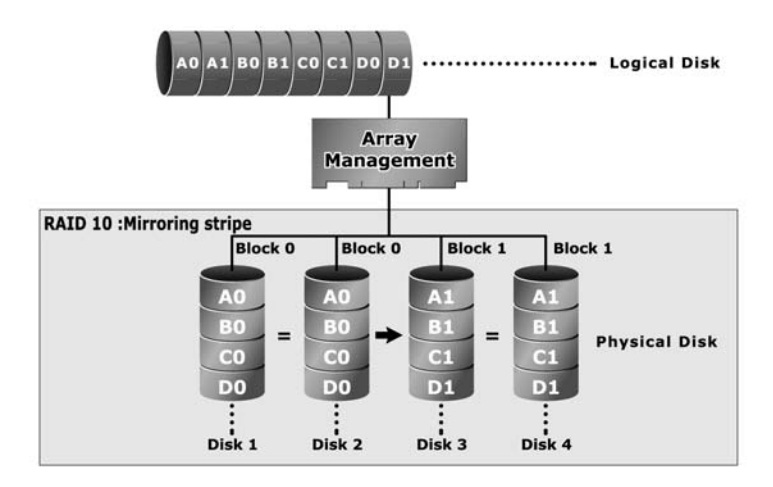

#### 1.5.4 RAID 3

RAID 3 provides disk striping and complete data redundancy though a dedicated parity drive. RAID 3 breaks up data into smaller blocks, calculates parity by performing an exclusive-or on the blocks, and then writes the blocks to all but one drive in the array. The parity data created during the exclusive-or is then written to the last drive in the array. If a single drive fails, data is still available by computing the exclusive-or of the contents corresponding strips of the surviving member disk. RAID-3 is best for applications that require very fast data- transfer rates or long data blocks

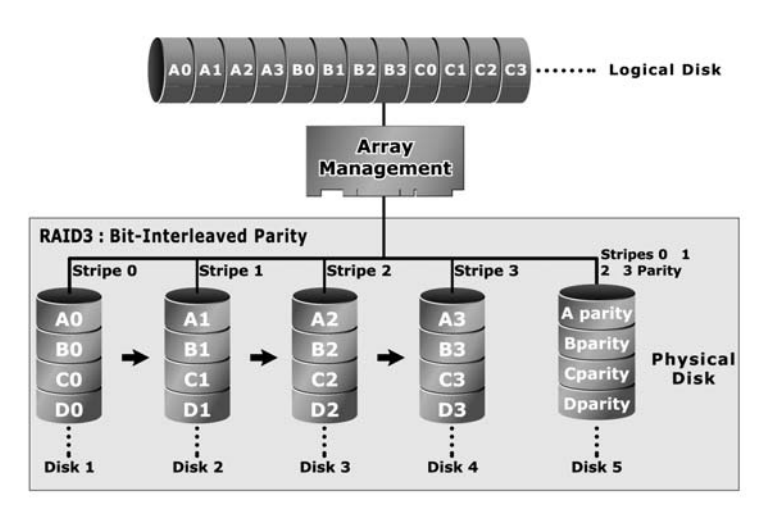

eRAID User's Manual

#### 1.5.5 RAID 5

RAID 5 is sometimes called striping with parity at byte level. In RAID 5, the parity information is written to all of the drives in the subsystems rather than concentrated on a dedicated parity disk. If one drive in the system fails, the parity information can be used to reconstruct the data from that drive. All drives in the array system can be used to seek operation at the same time, greatly increasing the performance of the RAID system This relieves the write bottleneck that characterizes RAID 4, and is the primary reason that RAID 5 is more often implemented in RAID arrays.

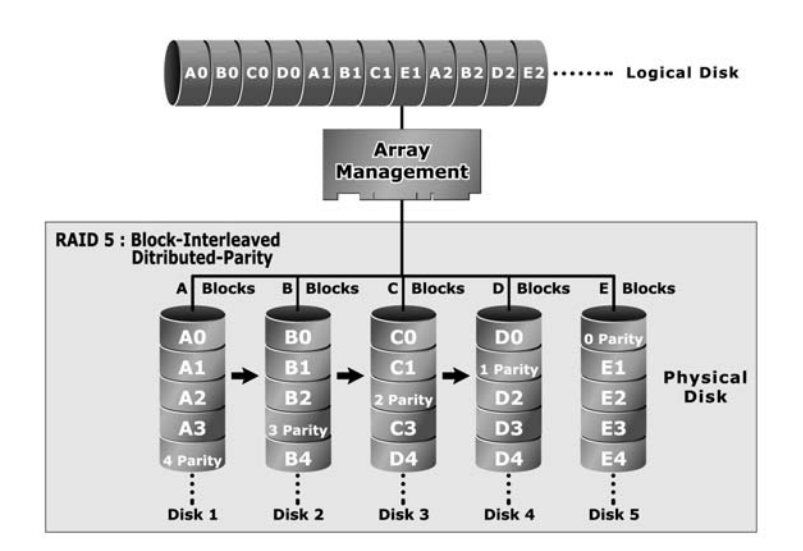

# 1.5.6 Summary of RAID Levels

RAID subsystem supports RAID Levels 0, 1(0+1), 3, and 5. The following table provides a summary of RAID levels.

|               | IDE-RAID-IDE Features and Performance                                                                                                    |                |                |                                                               |                                                                                  |                                                                                                    |  |  |  |
|---------------|----------------------------------------------------------------------------------------------------|----------------|----------------|---------------------------------------------------------------|----------------------------------------------------------------------------------|----------------------------------------------------------------------------------------------------|--|--|--|
| RAID<br>Level | Description                                                                                                    | Min.<br>Drives | Max.<br>Drives | Data<br>Reliability                                           | Data<br>Transfer<br>Rate                                                         | I/O<br>Request<br>Rates                                                                                   |  |  |  |
| 0             | Also known as stripping<br>Data distributed across<br>multiple drives in the array.<br>There is no data protection                                                                                                    | 1              | 5              | No data<br>Protection                                         | Very High                                                                        | Very High for<br>Both Reads and<br>Writes                                                                 |  |  |  |
| 1             | Also known as mirroring<br>All data replicated on N<br>Separated disks. N is almost<br>always 2.<br>This is a high availability<br>Solution, but due to the 100%<br>duplication, it is also a costly<br>solution.                                                                       | 2              | 2              | Lower than<br>RAID 6;<br>Higher than<br>RAID 3,5              | Reads are higher<br>Than a single<br>disk;<br>Writes similar to<br>a single disk | Reads are twice<br>faster than a<br>single disk;<br>Write are<br>similar to a<br>single disk.             |  |  |  |
| 0+1           | Also known Block-Interleaved<br>Parity.<br>Data and parity information is<br>subdivided and distributed<br>across all disk. Parity must be<br>the equal to the smallest disk<br>capacity in the array. Parity<br>information normally stored on<br>a dedicated parity disk.             | 3              | 5              | Lower than<br>RAID 6;<br>Higher than<br>RAID 3,5              | Transfer rates<br>more similar to<br>RAID 1 than<br>RAID 0                       | Reads are twice<br>faster than a<br>single disk;<br>Writes are<br>similar to a<br>single disk.            |  |  |  |
| 3             | Also known Bit-Interleaved<br>Parity.<br>Data and parity information is<br>subdivided and distributed<br>across all disk. Parity must be<br>the equal to the smallest disk<br>capacity in the array. Parity<br>information normally stored on<br>a dedicated parity disk.               | 3              | 5              | Lower than<br>RAID 1, 10, 6;<br>Higher than a<br>single drive | Reads are<br>similar to<br>RAID 0;<br>Writes are<br>slower than a<br>single disk | Reads are<br>similar twice<br>faster than a<br>single disk;<br>Writes are<br>similar to a<br>single disk. |  |  |  |
| 5             | Also known Block-Interleaved<br>Distributed Parity.<br>Data and parity information is<br>subdivided and distributed<br>across all disk. Parity must be<br>the equal to the smallest disk<br>capacity in the array. Parity<br>information normally stored on<br>a dedicated parity disk. | 3              | 5              | Lower than<br>RAID 1, 10, 6;<br>Higher than a<br>single drive | Reads are<br>similar to<br>RAID 0;<br>Writes are<br>slower than a<br>single disk | Reads are<br>similar to<br>RAID 0;<br>Writes are<br>slower than a<br>single disk.                         |  |  |  |
|               |                                                                                                    |                |                |                                                               |                                                                                  |                                                                                                    |  |  |  |

# 1 Installing the Hardware

## 1.6 Overview

This chapter describes how to install the eRAID system and connect IDE HDD to make the eRAID system ready to use. The following contains step-by-step instructions to successfully install your new RAID subsystem in your computer system.

# 1.7 RAID system Requirements

eRAID is designed to fit into small space, but there is some requirements need to be meet, since force air is required therefore a minimum of 4 inches space required at the back of the eRAID tower.

#### Step Action

- Unpack the eRAID system and inspect for damage. Make sure all items are in the package.
- 2. Identify RAID subsystem Part.
- 3. Connect AC power cord to eRAID and AC power source
- 4. Connecting eRAID system to Host computer via USB/FireWire or Serial ATA
- 5. Setting UDMA devices.
- 6. Loading IDE Drive to the Drive Tray
- 7. RAID Creation Method
- 8. Turn on the host computer Power
- 9. Configure the RAID subsystem

# Step 1 Unpack

Unpack and install the hardware in a static-free environment. The eRAID system is packed inside an anti-static bag between two sponge sheets. Remove it and inspect it for damage. If the RAID system appears damaged, or if any items of the contents listed below are missing or damaged, please contact your dealer or distributor immediately.

#### Checklist

The eRAID system kit may have included the following items in the ship package:

- eRAID system tower
- USB to Serial adapter including software drivers
- USB, 1394a, 1394b and Serial-ATA cables to interconnect the eRAID system
- AC power cord,
- User Manual,
- Serial communications null-modem cable

# Step 2 Identify RAID subsystem part

The following figures illustrate the connector locations for the RAID subsystem Front View for eRAID

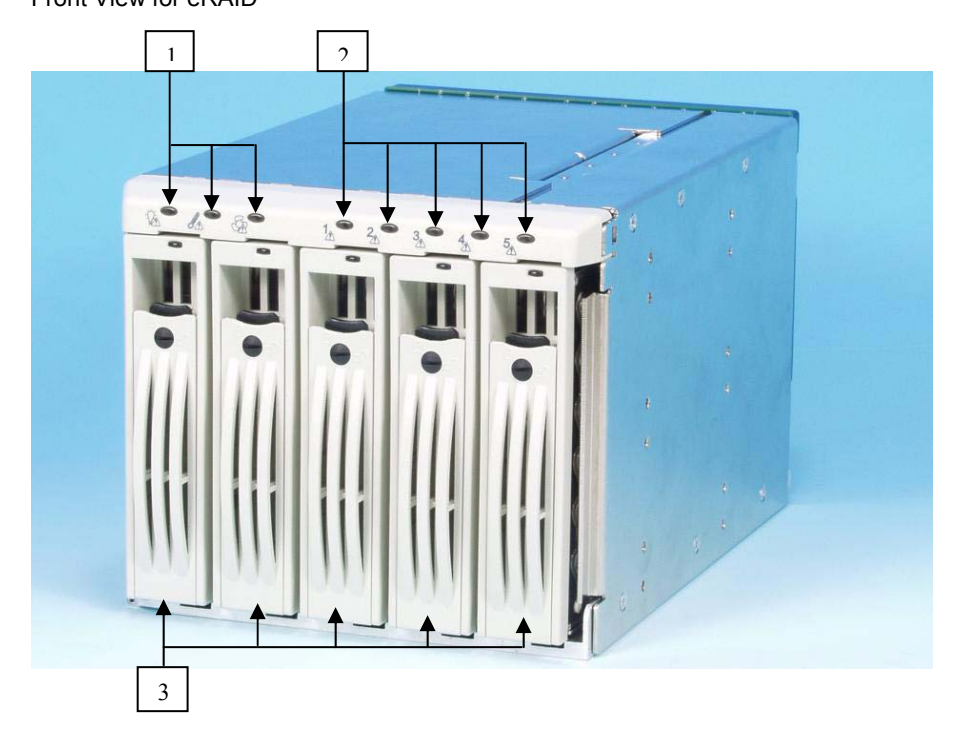

- 1. Voltage level, Temperature, Fan Indicator
- 2. HDD LED Indicator Status
- 3. HDD Tray 1~5

#### Back View of eRAID

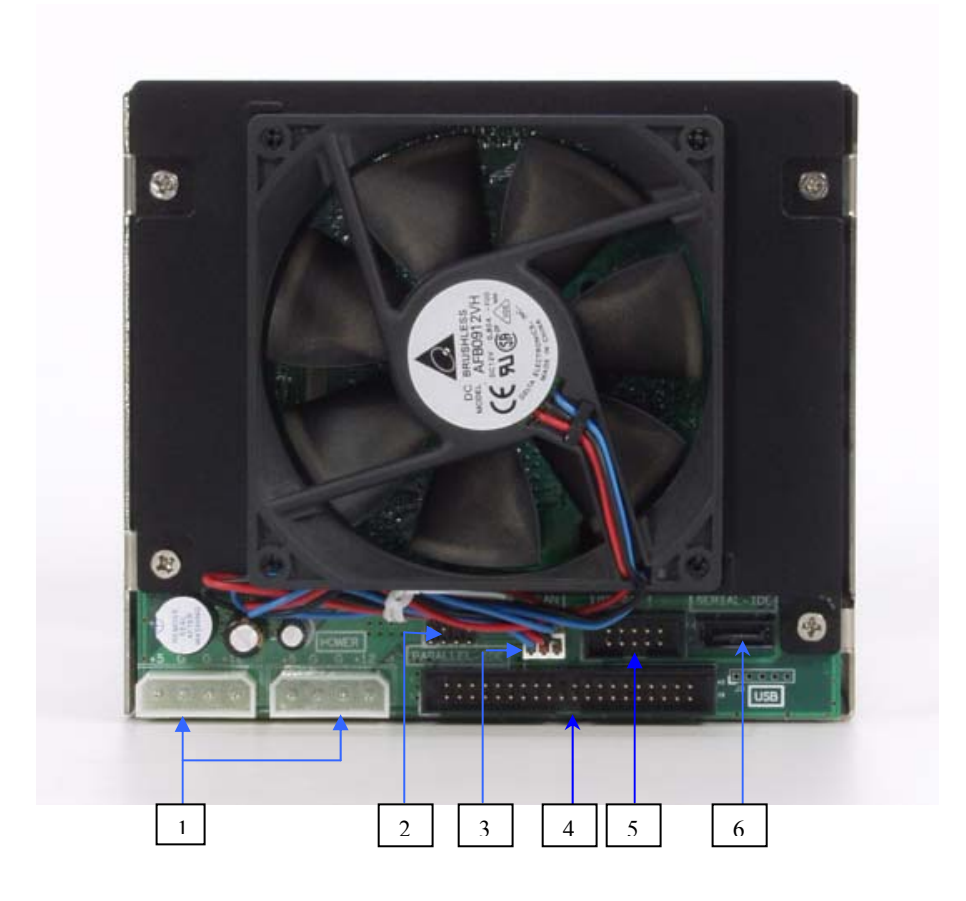

- 1. DC Power Input Connector
- 2. LCD Module Connector
- 3. DC Cooling Fan Power Connector
- 4. PATA Host Channel Adapter Port
- 5. RS-232 Port
- 6. SATA Host Channel Adapter Port

# Step 4 Configuring IDE Drives

Each UDMA drive installing in the RAID subsystem must be configured as a "master" drive for your system. If your UDMA drive is configured as to the "*Slave*" drive, you must change it as a "*Master*" drive. Changing jumper settings on the drive can switch from slave to master mode. Most hard drives are always shipped with the Master jumper setting enabled. Please refer to HDD manufacture manual for more detail.

# Step 5 Loading Drive to the Drive Tray

The eRAID supports five channel Ultra ATA/133 IDE channels. Each channel can run up to 133MB/S.

- 1. Gently take out the drive trays from the RAID system by pulling out on the lever.
- 2. Remove the tray blank from hot-swap tray.
- 3. Attach the drive trays power cable to the disk drive first, and carefully push drive trays data cable to the disk drive. Those connectors are keyed and will only fit one way. Make sure the connectors are firmly seated; secure the drive to the hot-swap tray with #6-23x5L screws.
- 4. After all drives are in the drive tray, place all of them back into the RAID subsystem. To do this slide in drive tray as show in Fig. 5 making sure lever is at 90-degree angle from the RAID subsystem. This is important so as not to damage the hot-swap trays.
- 5. Make sure you let the lever engage by itself.
- 6. Give a final push of the drive tray to make sure it is seated firmly into the back plane.
- 7. Once it is seated firmly, lock the lever in place.

# Step 7 Connecting RAID subsystem Power

Make sure power AC is set properly, connect power to eRAID system

# Step 8 Connecting eRAID system to HOSTcomputer

The eRAID system supports USB2.0/FireWIre 400/800 and / or Serial ATA on the back plane. User can use either USB/FireWire or Serial ATA or both two. Follow these steps to connect HOST computer to the RAID subsystem

- Connect either USB2.0 or FireWire or Serial cable to Host computer Please note: USB2.0 and FireWire is Group 1, where Serial ATA is Group 2
- 2. Connect Serial ATA to another Host computer if share vlolume is required

# Step 10 RAID Creation Method

There are two ways of create/configure RAID with eRAID.

#### Method 1: LCD Panel with Keypad

The LCD status panel informs you of the Disk Array's current operating status at a glance. If you need to add the front panel and keypad function, you also need one another drive bay space. Install the LCD Module on the controller backplane in order to operate the LCD interface function. For additional information on using the LCD panel and keypad to configure the RAID subsystem see 'LCD Configuration" on Chapter 6.

Note:

There are a variety of failure conditions that cause the RAID subsystem monitoring LED to light. Table1-1 provides a summary of the front panel LED and RAID subsystem LED.

| LED                  | Normal Status                                                        | Problem Indication               |  |
|----------------------|----------------------------------------------------------------------|----------------------------------|--|
| Power LED            | Bright Green                                                         | This LED does not light up after |  |
|                      |                                                                      | power switched on                |  |
| Host Access<br>LED   | Blink green during host<br>computer accessing the RAID<br>subsystem. | LED never flickers               |  |
| Disk Activity<br>LED | This LED blinks during hard<br>drive read and write activity         | LED not light up                 |  |

| LED             | Normal Status                 | Problem Indication                    |  |
|-----------------|-------------------------------|---------------------------------------|--|
| Disk drive Fail | LED never light up            | This LED will blink amber if there    |  |
| LED             | -                             | is a disk error.                      |  |
| Disk Activity   | This LED blinks during hard   | LED not light up                      |  |
| LED             | drive read and write activity |                                       |  |
| Voltage LED     | LED light up bright green     | This LED will blink if there is a     |  |
| _               |                               | voltage error.                        |  |
| Temperature     | LED light up bright green     | This LED will blink if there is a fan |  |
| LED             |                               | problem                               |  |
| Fan LED         | LED light up bright green     | This LED will blink if the internal   |  |
|                 |                               | temperature rises above the Spec      |  |
|                 |                               | setting                               |  |

#### Method 2: Serial Port Connection

The eRAID system can be configured via a VT-100 compatible terminal on any computer which has VT-100 terminal emulation program. The provided interface cable converts the RS232 signal of the 10-pin header connector on the RAID subsystem into a 9-pin D-Sub male connector. You can attach a serial (Character-Based) terminal or server com port to the RAID subsystem for access to the text-based Setup Menu. The following setup is connecting the server com port to the RAID subsystem for access to the text-based Setup Menu

1. Connect internal RS-232 cable supplied with eRAID to the Host com port

#### Method 3: USB Port Connection

The eRAID system can be configured via a VT-100 compatible terminal on any computer which has VT-100 terminal emulation program. The provided interface cable converts the RS232 signal of the 10-pin header connector on the RAID subsystem into a USB to Serial adapter onnector. You can attach a serial (Character-Based) terminal or server com port to the RAID subsystem for access to the text-based Setup Menu. The following setup is connecting the server com port to the RAID subsystem for access to the text-based Setup Menu.

- 1. Connect USB-RS-232 cable supplied with eRAID to the Host com port
- 2. Load the USB driver from USB converter CD to Host system to configure USB port

#### Step 12 Configure RAID Subsystems

You can configure RAID subsystem either through the LCD Configuration utility or RS232C out of band management utility. The RAID subsystem supports VT-100 terminal or CD-ROM bootable VT-100 utility and HTTP Proxy web-browser management through the RS-232C port. Please reference the Chapter 4, Chapter 5 and Chapter 6 for the configuration.

# 1.8 Hot-plug Drive Replacement

The RAID subsystem supports the ability of performing a *hot-swap* drive replacement without powering down the system. A disk can be disconnected, removed, or replaced with a different disk without taking the system off-line. The RAID rebuilding will be processed automatically in the background. When a disk is hot swap, the RAID subsystem may no longer be fault tolerant. Fault tolerance will be lost until the hot swap drive is subsequently replaced and the rebuild operation is completed.

#### 1.8.1 Recognizing a Drive Failure

A drive failure can be identified in the following way:

Amber LED illuminates on the front of RAID subsystem system if failed drives are inside.

#### 1.8.2 Replacing a Failed Drive

With our RAID subsystem drive tray, you can replace a defective physical drive while your computer is still operating. When a new drive has been installed, data reconstruction will be automatically started to rebuild the contents of the disk drive. Follow the follow below and refer to the pictures to replace the "Hot-Swap" drive.

#### Step a. Gently pull-out the HDD tray

(When a HDD error occurs, the HDD LED indicator lights up "Amber") Remove the drive tray you wish to replace from the RAID subsystem by firmly pulling on the drive carrier's handle and sliding out the drive tray.

#### Step b Unscrew

Remove all the four mounting screws before remove the power and data cable.

#### Step c. Unplug the Cables

Unplug the power and data cable and remove the defective disk drive from hot-swap frame. Please be careful to remove the data cable to prevent it from damaging. Note: The capacity of the replacement drives must be at least as large as the capacity of the other drives in the raid set. Drives of insufficient capacity will be failed immediately by the RAID subsystem without starting the Automatic Data Rebuild.

# 2. Configuration Methods

# 2.1 Overview

After the hardware installation, the IDE HDD drives connected to the internal RAID subsystem must be configured and the volume set units initialized before they are ready to use. This can be accomplished by one of the following methods:

- · Front panel touch-control keypad
- Bootable CD VT100 utility connected through the controller's serial port
- VT100 terminal connected through the controller's serial port

Web browser-based RAID management via HTTP Proxy through the controller's serial port

Those user interfaces can access the built-in configuration and administration utility that resides in the controller's firmware. They provide complete control and management of the controller and disk arrays, eliminating the need for additional hardware or software.

**Note:** The internal RAID subsystem allows only one method to access menus at a time.

# 2.2 Using local front panel touch-control keypad

The front panel keypad and liquid crystal display (LCD) is the primary user interface for the RAID subsystem. All configuration and management of the controller and its properly connected disk arrays can be performed from this interface.

The front panel keypad and LCD are connected to the RAID subsystem to access the built-in configuration and administration utility that resides in the controller's firmware. Complete control and management of the array's physical drives and logical units can be performed from the front panel, requiring no additional hardware or software drivers for that purpose.

This technical manual provides, in quick reference form, procedures that use the builtin LCD panel to configure and operate the controller.

A touch-control keypad and a liquid crystal display (LCD) mounted on the front panel of the RAID subsystem is the primary operational interface and monitor display for the disk array controller. This user interface controls all configuration and management functions for the RAID subsystem controller and for all UDMA disk array subsystems to which it is properly connected.

The LCD provides a system of screens with areas for information, status indication, or menus. The LCD screen displays up to two lines at a time of menu items or other information.

# 2.3 VT100 terminal (Using the controller's serial port)

The serial port on the controller's back panel can be used in VT100 mode The RAID subsystem comes with 10-pin RS-232 serial port, which, using a null modem cable, can be connected to any COM port on a host computer for VT-100 terminal

management purposes. It can also transfer to external for a VT100 compatible terminal (or a PC running appropriate terminal emulation software). The firmware-based terminal array management interface can access the array through this RS-232 port.

Note: You may allow connecting a terminal while the RAID subsystem is at power on state.

To ensure proper communications between the RAID subsystem and the VT-100 Terminal Emulation, Please configure the VT100 terminal emulation settings to the values shown below:

| Terminal requirement        |   |  |  |
|-----------------------------|---|--|--|
| Connection Null-modem cable |   |  |  |
| Baud Rate 115,200           |   |  |  |
| Data bits 8                 |   |  |  |
| Stop                        | 1 |  |  |

#### 2.3.1 RAID subsystemRS-232C Port Pin Assignment

To ensure proper communications between the RAID subsystem and the VT-100 Terminal Emulation, Please connect one end of the DB9 female-to-female Cable to the Serial port on the computer and Connect the other end of the DB9 female-to-female cable to the Serial port on the RAID subsystem. The RS-232C pin assignments are defined as below.

| RS-232C Pin Assignments |                                 |    |     |  |  |  |  |  |
|-------------------------|---------------------------------|----|-----|--|--|--|--|--|
| Pin                     | Pin Description Pin Description |    |     |  |  |  |  |  |
| 1                       | N/C                             | 6  | TXD |  |  |  |  |  |
| 2                       | TXD                             | 7  | CTS |  |  |  |  |  |
| 3                       | RXD                             | 8  | RTS |  |  |  |  |  |
| 4                       | DSR                             | 9  | N/C |  |  |  |  |  |
| 5                       | GND                             | 10 | N/C |  |  |  |  |  |

#### 2.3.2 Start-up VT100 Screen

By connecting a VT100 compatible terminal, or a PC operating in an equivalent terminal emulation mode, all RAID subsystem monitoring, configuration and administration functions can be exercised from the VT100 terminal. There are a wide variety of Terminal Emulation packages, but for the most part they should be very similar. The following setup procedure is an example Setup VT100 Terminal in Windows system using Hyper Terminal use Version 3.0 or higher.

STEP 1. FROM THE DESKTOP OPEN THE START MENU. PICK PROGRAMS, ACCESSORIES, COMMUNICATIONS AND HYPER TERMINAL. OPEN HYPER TERMINAL (REQUIRES VERSION 3.0 OR HIGHER)

| Му        | Compute            | er Outlook         |   |    |                                     |   |          |                                 |   |   |                    |
|-----------|--------------------|--------------------|---|----|-------------------------------------|---|----------|---------------------------------|---|---|--------------------|
| My I      | Cocumer Documer    | its Connect to the |   |    |                                     |   |          |                                 |   |   |                    |
|           | nternet<br>xplorer | Snagit 6           |   |    |                                     |   |          |                                 |   |   |                    |
| Γ         | -                  | Windows Update     |   |    |                                     |   |          |                                 |   |   |                    |
|           |                    | Programs           | • | Ē  | Accessories                         | • |          | Communications                  | • |   | Dial-Up Networking |
|           |                    | Favorites          | Þ |    | Unline Services<br>Snaglt 6         | Ļ |          | Entertainment<br>Internet Tools | Ļ |   | HyperTerminal      |
|           |                    | Documents          | Þ |    | StartUp                             | ۲ |          | System Tools                    | • | 8 | Phone Dialer       |
|           | 54                 | Settings           | Þ | 20 | MS-DOS Prompt                       |   |          | Calculator                      |   |   |                    |
|           |                    | Eind               | , |    | Outlook Express<br>Windows Explorer |   | <b>N</b> | Imaging<br>Notenad              |   |   |                    |
|           | 2                  | Help               | 1 |    | windows Explorer                    |   | Y        | Paint                           |   |   |                    |
| 98<br>808 | 2                  | <u>B</u> un        |   |    |                                     |   | 9        | Synchronize<br>WordPad          |   |   |                    |
| Nop       | 2                  | Log Off Billion    |   |    |                                     |   |          |                                 |   |   |                    |
| Ň         | ٩                  | Shut Down          |   |    |                                     |   |          |                                 |   |   |                    |

Step 2. Open HYPERTRM.EXE.

| 💳 HyperTerminal               |                             |                |             |             | _ 🗆 🗵 |
|-------------------------------|-----------------------------|----------------|-------------|-------------|-------|
| <u> </u>                      | F <u>a</u> vorites <u>H</u> | elp            |             |             |       |
| Back Forward                  | ta<br>Up                    | Cut Copy       | Paste       | ≌∕)<br>Undo | >>    |
| 🛛 Address 🧰 C:\Program File   | s\Accessories\              | .HyperTerminal |             |             | -     |
| HuperTerm                     | AT&T Mail                   | CompuServe     |             | MCI Mail    |       |
| нурентенн                     | ۱<br>۲                      |                |             |             |       |
| Hypertrm.exe<br>Application   | qqq                         |                |             |             |       |
| Modified:<br>4/23/99 10:22 PM |                             |                |             |             |       |
| Size: 24KB                    |                             |                |             |             |       |
|                               |                             |                |             |             |       |
|                               |                             |                |             |             |       |
|                               | 1                           |                |             |             |       |
|                               |                             | 24.0KB 📃       | My Computer |             | //    |

Step 3. Enter a name for your Terminal. Click OK.

| New Connection - H                                    | lyperTerminal                   |                  |                    |             |               |         |            | _ 🗆 × |
|-------------------------------------------------------|---------------------------------|------------------|--------------------|-------------|---------------|---------|------------|-------|
| <u>F</u> ile <u>E</u> dit <u>V</u> iew <u>C</u> all ] | [ransfer <u>H</u> elp           |                  |                    |             |               |         |            |       |
| 06030                                                 | ) <mark>7</mark> 9   <u>6</u> 9 |                  |                    |             |               |         |            |       |
|                                                       | Conr                            | ection Descrip   | tion               |             |               | ? ×     |            | .1 4  |
|                                                       | Í.                              | New Connect      | tion               |             |               |         |            |       |
|                                                       | Ente                            | er a name and ch | oose an icon fi    | or the conr | nection:      |         |            |       |
|                                                       | <u>N</u> an<br>Mra              | ne:<br>sid       |                    |             |               |         |            |       |
|                                                       |                                 | r.<br>🍋 i 🥪 i i  | <u>که</u> اور<br>ا | ОК          | <b>[</b> ]_Ca | incel   |            |       |
| Disconnected                                          | Auto detect                     | Auto detect      | SCROLL             | CAPS        | NUM           | Capture | Print echo |       |

Step 4. Select an appropriate connecting port in your Terminal. Click OK

| 🎨 Mraid - HyperTerminal                                     |                       |                                         |                   | - 🗆 × |
|-------------------------------------------------------------|-----------------------|-----------------------------------------|-------------------|-------|
| <u>Eile E</u> dit <u>V</u> iew <u>C</u> all <u>T</u> ransfe | er <u>H</u> elp       |                                         |                   |       |
| D 🖻 👩 🥈 🖻 🗗                                                 |                       | 0                                       | ~                 |       |
| -                                                           | Mraid                 | 13)                                     |                   | A     |
|                                                             | Enter details for     | the phone number that you want to dial: | :                 |       |
|                                                             | <u>C</u> ountry code: | United States of America (1)            | ]                 |       |
|                                                             | Ar <u>e</u> a code:   |                                         | _                 |       |
|                                                             | Phone number:         |                                         | 1                 |       |
|                                                             | Connect using:        |                                         | 1                 |       |
|                                                             |                       | OK Cancel                               |                   |       |
| Disconnected Autr                                           | detect Auto detect    | SCROLL CAPS NUM CA                      | apture Print echo |       |

Step 5. Configure the port parameter settings. Bits per second: "115200", Data bits: "8", Parity: "None", Stop bits: "1", Flow control: "None". Click OK

| Mraid - HunerTerminal COM1 Properties ? 🗙 | ×                           |
|-------------------------------------------|-----------------------------|
| Port Settings                             |                             |
| Bits per second: 115200                   |                             |
| Data bits: 8                              |                             |
| Parity: None                              |                             |
| Stop bits: 1                              |                             |
| Elow control: None                        | L3                          |
| Advanced <u>R</u> estore Defaults         |                             |
| Di OK Cancel Apply                        | CAPS NUM Capture Print echo |

Step 6. Open the File menu, and then open Properties.

| 🍓 Mraid - HyperTerminal                            |                 |
|----------------------------------------------------|-----------------|
| <u>File E</u> dit ⊻iew <u>C</u> all <u>T</u> ransf | er <u>H</u> elp |
| New Connection                                     |                 |
| Open                                               |                 |
| Save                                               |                 |
| Save <u>A</u> s                                    |                 |
| Page Set <u>u</u> p                                |                 |
| <u>P</u> rint                                      |                 |
| Properties                                         |                 |
| E-A AN-EA                                          |                 |
|                                                    |                 |
|                                                    |                 |
|                                                    |                 |
|                                                    |                 |
|                                                    |                 |
|                                                    |                 |
|                                                    |                 |
|                                                    |                 |
|                                                    |                 |
| <u> </u>                                           | <u></u>         |
| Displays the properties of the curr                | ent session     |

Step 7. Open the Settings Tab.

| 🥙 Mraid - HyperTerminal                                      | Mraid Properties                                                                       | ?×              |
|--------------------------------------------------------------|----------------------------------------------------------------------------------------|-----------------|
| <u>F</u> ile <u>E</u> dit ⊻iew <u>C</u> all <u>T</u> ransfer | Connect To Settings                                                                    |                 |
|                                                              | Mraid Change con                                                                       | A               |
|                                                              | Country code: United States of America (1)                                             |                 |
|                                                              | Enter the area code without the long-distance prefix.                                  |                 |
|                                                              | Area code:                                                                             |                 |
|                                                              | Phone number:                                                                          |                 |
|                                                              | Connect using: Direct to Com1                                                          |                 |
|                                                              | Configure                                                                              |                 |
|                                                              | <ul> <li>✓ Lise country code and area code</li> <li>✓ <u>R</u>edial on busy</li> </ul> |                 |
| Connected 0:04:27 Auto d                                     | OK Ca                                                                                  | ncel Print echo |

Step 8. Open the Settings Tab. Function, arrow and ctrl keys act as: Terminal Keys, Backspace key sends: Crtl+H, Emulation: VT100, Telnet terminal: VT100, Back scroll buffer lines: 500. Click OK.

| 🎨 Mraid - HyperTerminal             | Mraid Properties                                    | ?×    |            |
|-------------------------------------|-----------------------------------------------------|-------|------------|
| <u>File Edit View Call Transfer</u> | Connect To Settings                                 |       |            |
| <u> </u>                            | Function, arrow, and ctrl keys act as               |       |            |
|                                     |                                                     |       |            |
|                                     | Backspace key sends                                 |       |            |
|                                     |                                                     |       |            |
|                                     | Emulation:                                          |       |            |
|                                     | VT100 Terminal Setup                                |       |            |
|                                     | Tel <u>n</u> et terminal VT100                      |       |            |
|                                     | Backscroll buffer lines:                            |       |            |
|                                     | E Beep three times when connecting or disconnecting | ,     |            |
|                                     |                                                     |       |            |
|                                     | ASCII Setup                                         |       |            |
|                                     |                                                     |       |            |
| Connected 0:03:26 Auto d            | ОК С                                                | ancel | Print echo |

Now, the VT100 is ready to use.

After you have finished the VT100 Terminal setup, you may press " X " key (in your Terminal) to link the RAID subsystem and Terminal together. Press "X' key to display the disk array Monitor Utility screen on your VT100 Terminal.

# 2.4 Bootable CD VT100 utility (Using the controller's serial port)

RAID subsystem now offers an alternative means of communication for the internal RAID Subsystem - Bootable CD VT-100 emulation program. The traditional RS-232C

way configures the controller via a dedicated VT-100 terminal or system starting up running the Hyper Terminal utilities. With the Bootable CD VT-100 emulation has more flexibility. User can access the built-in configuration without needing VT-100 terminal or system starting up running the Hyper Terminal. The Bootable CD VT-100 emulation program is an X86-based system utility used to configure RAID volumes prior to OS installation without needing a front panel touch-control keypad. The RAID subsystem CD-ROM provides information on OS-independent Bootable CD VT-100 setting utilities. The RAID subsystem CD-ROM is self-booting, assuming you're your system supports booting from the CD-ROM drive. This feature is useful because the utilities discussed below are run directly from the CD-ROM.A Bootable CD VT100 compatible terminal is used to access to the built-in configuration and administration utility that resides in the controller's firmware.

# 2.4.1 Bootable CD VT100 terminal emulation setting value requirement

To ensure proper communications between the RAID subsystem and the Bootable CD Terminal Emulation, Please connect the RAID subsystem series RS-232 serial port, to any COM port on a host computer and configure the Bootable CD VT100 terminal emulation settings to the values shown below:

| Terminal requirement |         |  |  |
|----------------------|---------|--|--|
| Baud Rate            | 115,200 |  |  |
| Data bits            | 8       |  |  |
| Stop bits            | 1       |  |  |
| 0100                 |         |  |  |

#### 2.4.2 Start-up ROM-DOS VT100 Screen

Change the main board BIOS setup so that your system boots from the CD-ROM. Insert the RAID subsystem CD-ROM into the system CD-ROM drive and power on the system. The ROM-DOS Startup Menu appears and follows the step to setup the ROM-DOS VT-100 terminal emulation parameter.

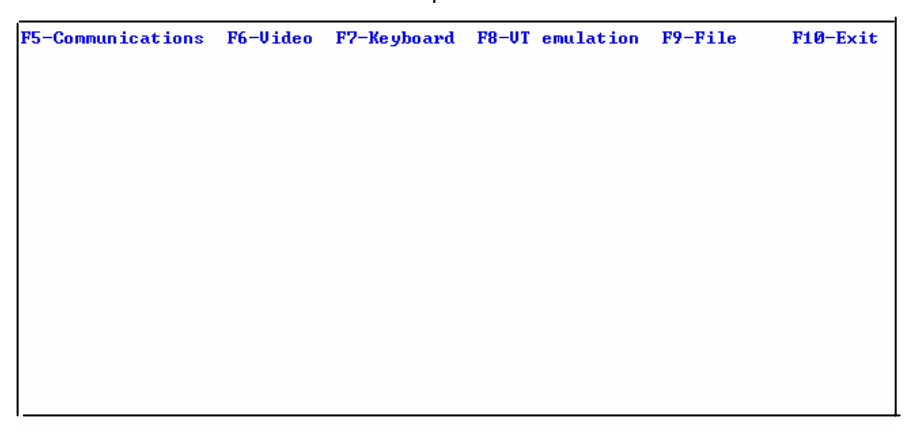

If you copy the file to floppy and boot from Floppy, then you can use the <F9-File> Function to save the new setting to the floppy disk.

Step 1. Configure the port parameter settings. COM port: 1, Baud rate: "115200", Data bits: "8", Parity: "None", Stop bits: "1".

| Commu     | nica | tion  | is Se  | tup      | Mode, | Use    | the  | function | ke ys | to | toggle | settings |
|-----------|------|-------|--------|----------|-------|--------|------|----------|-------|----|--------|----------|
|           |      |       |        |          |       |        |      |          |       |    |        |          |
| <b>F1</b> | ) (  | :OM p | ort    | =        | 1     |        |      |          |       |    |        |          |
| F2        | ) I  | laud  | rate   | =11      | 5200  |        |      |          |       |    |        |          |
| F3        | ) I  | arit  | y =    |          | NONE  |        |      |          |       |    |        |          |
| F4        | ) I  | ata   | bits   | =        | 8     |        |      |          |       |    |        |          |
| F5.       | > 8  | top   | bits   | =        | 1     |        |      |          |       |    |        |          |
|           |      |       |        |          |       |        |      |          |       |    |        |          |
|           |      |       |        |          |       |        |      |          |       |    |        |          |
|           |      |       |        |          |       |        |      |          |       |    |        |          |
|           |      |       |        |          |       |        |      |          |       |    |        |          |
| TRO       |      | 74.0  |        | <b>F</b> | 0     |        |      | 0 - 4    |       |    |        |          |
| ESU.      | / 01 | · F10 | 12 · · | EXIt     | COMMU | inicat | 10hs | Setup    |       |    |        |          |

Step 2. Press the "ESC" key to go back to the previous screen.

| F5-Communications | F6-Video | F7-Keyboard | F8-VT emulation | F9-File | F10-Exit |
|-------------------|----------|-------------|-----------------|---------|----------|
|                   |          |             |                 |         |          |
|                   |          |             |                 |         |          |
|                   |          |             |                 |         |          |
|                   |          |             |                 |         |          |
|                   |          |             |                 |         |          |
|                   |          |             |                 |         |          |
|                   |          |             |                 |         |          |
|                   |          |             |                 |         |          |
|                   |          |             |                 |         |          |
|                   |          |             |                 |         |          |
|                   |          |             |                 |         |          |
|                   |          |             |                 |         |          |
|                   |          |             |                 |         |          |
|                   |          |             |                 |         |          |
|                   |          |             |                 |         |          |
|                   |          |             |                 |         |          |
|                   |          |             |                 |         |          |
|                   |          |             |                 |         |          |
|                   |          |             |                 |         |          |

Step 3. After you have finished the VT100 Terminal setup, you may press " Ctrl "+ "D" keys to link the Disk Array and Terminal together.

| +                                                                                                    | +<br>I |  |
|----------------------------------------------------------------------------------------------------|--------|--|
| Quick Volume/Raid Setup<br>Raid Set Function<br>Volume Set Function<br>Physical Drives<br>Raid System Function<br>View System Events<br>Clear Event Buffer<br>Hardware Monitor<br>System Information |        |  |
| ÷                                                                                                    | F      |  |

Press" Ctrl "+ "D" keys to display the disk array Monitor Utility screen on your VT100 emulation Terminal.

# 2.5 Web browser-based RAID management via HTTP Proxy (Using the controller's serial port)

If you need to boot the operating system from a RAID system, you must first create a RAID volume by using front panel touch-control keypad, Bootable CD VT-100 utility at X86-based system or VT-100 terminal.

Configuration of the internal RAID subsystem web browser-based RAID management is an HTTP –based application, which utilizes the browser installed on your operating system. Web browser-based RAID management can be used to manage all the raid function. Detail procedure please reference the Chapter 6 Web Browser-based configuration method

# 2.6 Configuration Menu Tree

The following is an expansion of the menus in configuration Utility that can be accessed through the LCD panel and RS-232 serial port.

| Main Menus | Quick Volume/Raid Setup                                                                                                    |
|------------|----------------------------------------------------------------------------------------------------|
| -          | Raid Set Function Create Raid Set Delete Raid Set Expand Raid Set Create Hot Spare Delete Hot Spare Raid Set Information                                                                         |
|            | Volume Set Function     Create Volume Set     Delete Volume Set     Modify Volume Set     Check Volume Set Consistency     Stop Volume Set Consistency     Display Volume Info.                  |
|            | Physical Drives     View Drive Information     Create Pass-Through Disk     Modify Pass-Through Disk     Delete Pass-Through Disk     Identify Selected Drive     Identify Bad Drive             |
|            | Raid System Function Mute The Alert Beeper<br>Alert Beep Setting<br>Change Password<br>Raid Rebuilding Priority<br>Maximum ATA Mode<br>COMA Configuration<br>Update Firmware<br>Reset Controller |
|            | Show System Events                                                                                                    |
|            | —— Clear All Event Buffers                                                                                                    |
|            | ——— Hardware Monitor                                                                                                    |
|            | System Information                                                                                                    |

**eRAID Series User's Manual** 

# 3. LCD Configuration Menu

The RAID subsystem LCD configuration utility is a character-based utility that you can run after powering the unit. Use LCD Configuration Utility to:

- · Create raid set,
- . Expand raid set,
- $\cdot$  Define volume set,
- · Add physical drive
- · Modify volume set
- · Modify RAID level/stripe size,
- . Define pass-through disk drives,
- . Modify system function and
- · Designate drives as hot spares.

The LCD display front panel function keys are the primary user interface for the RAID subsystem. Except for the "Firmware update", all configurations can be performed through this interface.

Function Key Definitions

The four function keys at the button of the front panel perform the following functions:

| Кеу        | Function                                                      |
|------------|---------------------------------------------------------------|
| Up Arrow   | Use to scroll the cursor Upward / Rightward                   |
| Down Arrow | Use to scroll the cursor Downward / Leftward                  |
| ENT Key    | Submit Select ion Function (Confirm a selected item)          |
| ESC Key    | Return to Previous Screen (Exit a selection<br>configuration) |

# 3.1 Starting LCD Configuration Utility

The main menu appears on the LCD screen, as shown below: Use the up and down arrow buttons to move left and right and highlight a menu item. Press **ENT** to select the highlighted item. Press the **UP/DOWN** to browse the selection. Press **ESC** to return to the previous screen.

# 3.2 LCD Configuration Utility Main Menu Options

Select an option and the related information or submenu items display beneath it. The submenus for each item are explained on the section 4.8.3. The configuration utility main menu options are:

| Option                             | Description                                                                                 |
|------------------------------------|---------------------------------------------------------------------------------------------|
| Quick Volume And<br>Raid Set Setup | Create a default configurations which are based on the<br>number of physical disk installed |
| Raid Set Functions                 | Create a customized raid set                                                                |
| Volume Set Functions               | Create a customized volume set                                                              |
| Physical Drive<br>Functions        | View individual disk information                                                            |

| Raid System<br>Functions | Setting the raid system configurations |
|--------------------------|----------------------------------------|
| Views System Events      | Record all system events in the buffer |
| Clear Event Buffer       | Clear all event buffer information     |
| Hardware Monitor         | Show all system environment status     |
| System Information       | View the controller information        |

# 3.3 Configuring Raid Sets and Volume Sets

You can configure raid sets and volume sets with LCD configuration utility using Quick Volume And Raid Set Setup, Raid Set Functions/Volume Set Functions configuration method. Each configuration method requires a different level of user input. The general flow of operations for raid set and volume set configuration is:

| Step | Action                                                       |
|------|--------------------------------------------------------------|
| 1    | Designate hot spares/pass-through (optional).                |
| 2    | Choose a configuration method.                               |
| 3    | Create raid set using the available physical drives.         |
| 4    | Define volume set using the space in the raid set.           |
| 5    | Initialize the volume set and use volume set in the HOST OS. |

# 3.4 Designating Drives as Hot Spares

To designate drives as hot spares, press **ENT** to enter the Main menu. Press **UP/DOWN** to select the **Raid Set Functions** option and then press **ENT**. All raid set functions will be displayed. Press **UP/DOWN** to select the **Create Hot Spare Disk** option and then press **ENT**. The first unused physical device connected to the current controller appears: Press **UP/DOWN** to scroll the unused physical devices and select the target disk to assign as a Hot Spare and press **ENT** to designate it as a hot spare.

# 3.5 Using Quick Volume and Raid Set Setup

In Quick Volume And Raid Setup Configuration, The raid set you create is associated with exactly one volume set, and you can modify the RAID level, stripe size, and capacity. Designating Drives as Hot Spares will also combine with raid level in this setup.

The volume set default settings will be:

| Parameter                         | Setting                |
|-----------------------------------|------------------------|
| Volume Name                       | Volume Set # 00        |
| IDE Host Channel/IDE Drive Select | 0/0-Master (For eRAID) |
| Cache Mode                        | Write Back             |

| Tag Queuing   | Yes                                             |
|---------------|-------------------------------------------------|
| IDE Xfer Mode | Depend your host adapter setting (For<br>ERAID) |

The default setting values can be changed after configuration is complete. Follow the steps below to create raid set using Quick Volume And Raid Setup Configuration:

| Step | Action                                                                                                    |
|------|----------------------------------------------------------------------------------------------------|
| 1    | Choose <b>Quick Volume And Raid Setup</b> from the main menu. The available RAID levels and associated Hot Spare for the current volume set drive are displayed.                                                                                                    |
| 2    | <ul> <li><i>RAID Level</i> Try to use drives of the same capacity in a specific array. If you use drives with different capacities in an array, all the drives in the array is treated as though they have the capacity of the <i>smallest</i> drive in the array. The number of physical drives in a specific array determines the RAID levels that can be implemented with the array.</li> <li>RAID 0 requires one or more physical drives,</li> <li>RAID 1 requires at least 2 physical drives,</li> <li>RAID 1+ Spare requires more than 2 physical drives,</li> <li>RAID 3 requires at least three physical drives,</li> <li>RAID 5 requires at least three physical drives,</li> <li>RAID 3+ Spare requires at least four physical drives.</li> <li>Using the UP/DOWN key to select the RAID for the volume set and presses</li> </ul> |
| 3    | Available Capacity Set the capacity size for the volume set. After select <i>RAID level</i> and press <b>ENT</b> .<br>The selected capacity for the current volume set is displayed. Using the <b>UP/DOWN</b> to create the current volume set capacity size and press <b>ENT</b> to confirm it. The available stripe sizes for the current volume set are displayed.                                                                                                    |
| 4    | Select Stripe size This parameter specifies the size of the stripes written to each disk in a RAID 0, 1, 3, or 5 Volume Set. You can set the stripe size to 4 KB, 8 KB, 16 KB, 32 KB, 64 KB, or 128 KB. A larger stripe size provides better-read performance, especially if your computer does mostly sequential reads. However, if you are sure that your computer does random read requests more often, choose a small stripe size. Using the <b>UP/DOWN</b> to select stripe size and press. <b>ENT</b> to confirm it.                                                                                                    |
| 5    | When you are finished defining the volume set, press <b>ENT</b> to confirm the Quick Volume And Raid Set Setup function.                                                                                                    |
| 6    | <i>Fast Initialization</i> Press <b>ENT</b> to define fast initialization and <b>ESC</b> to normal initialization. In the Normal Initialization, the initialization proceeds as a background task, the volume set is fully accessible for system reads and writes. The operating system can instantly access to the newly created arrays without requiring a reboot and waiting the initialization complete. In Fast Initialization, the initialization proceeds must be completed before the volume set ready for system accesses.                                                                                                    |

| 7 | The controller will begin to Initialize the volume set you have just configured |
|---|---------------------------------------------------------------------------------|
| 8 | If you need to add additional volume set using main menu Create Raid            |
|   | Volume Set function.                                                            |

# 3.6 Using Raid Set and Volume Set Functions

In Raid Set Function, you can use the Create Raid Set function to generate the new raid set. In Volume Set Function, you can use the create volume set function to generate its associated volume set and parameters.

If the current controller has unused physical devices connected, you can choose the *Create Hot Spare* option in the Raid Set Function to define a global hot spare. Select this method to configure new raid sets and volume sets. This configuration option allows you to associate volume set with partial and full raid set.

| Step | Action                                                                                                    |
|------|----------------------------------------------------------------------------------------------------|
| 1    | To setup the Hot Spare (option), choose <b>Raid Set Functions</b> from the main menu. Select the <b>Create Hot Spare Disk</b> to set the Hot Spare |
| 2    | Choose <b>Raid Set Function</b> from the main menu. Select the <b>Create A</b>                                                                     |
| _    | New Raid Set.                                                                                                    |
| 3    | A Select Drive IDE Channel in the next displayed showing the IDE drive                                                                             |
|      | connected to the current controller.                                                                                                    |
| 4    | Press the <b>UP</b> / <b>DOWN</b> to select specific physical drives. Press the <b>ENT</b> to                                                      |
|      | Try to use drives of the same canacity in a specific raid set.                                                                                     |
|      | drives with different capacities in an array all the drives in the array is                                                                        |
|      | treated as though they have the capacity of the <i>smallest</i> drive in the array.                                                                |
|      | The number of physical drives in a specific raid set determines the RAID                                                                           |
|      | levels that can be implemented with the raid set.                                                                                                  |
|      | RAID 0 requires one or more physical drives per raid set.                                                                                          |
|      | RAID 1 requires at least two physical drives per raid set.                                                                                         |
|      | RAID 1 + Spare requires at least three physical drives per raid set.                                                                               |
|      | RAID 3 requires at least three physical drives per raid set.                                                                                       |
|      | RAID 5 requires at least three physical drives per raid set.                                                                                       |
|      | RAID 3 + Spare requires at least four physical drives per raid set.                                                                                |
| 5    | After adding physical drives to the current raid set as desired, press <b>ESC</b>                                                                  |
| 5    | to confirm the Select Drive IDE Channel function.                                                                                                  |
| 6    | Press ENT when you are finished creating the current raid set. To                                                                                  |
|      | continue defining another raid set, repeat step 3. To begin volume set                                                                             |
|      | configuration, go to step 7.                                                                                                    |
| 7    | Choose Volume Set Functions from the main menu. Select the Create                                                                                  |
|      | Raid Volume Set and press ENT.                                                                                                    |
| 8    | Choose one raid set from the Select Raid Set screen. Press ENT to confirm it.                                                                      |
| 9    | The volume set attributes screen appears:                                                                                                    |
|      | The volume set attributes screen shows the volume set default                                                                                      |
|      | configuration value that is currently being configured. The volume set                                                                             |
|      | attributes are:                                                                                                    |

|    | The Raid Level,                                                                 |
|----|---------------------------------------------------------------------------------|
|    | The Stripe Size,                                                                |
|    | The IDE Host Channel/IDE Drive Select (For ERAID),                              |
|    | The Cache Mode,                                                                 |
|    | The Tagged Queuing,                                                             |
|    | The IDE Xfer Mode (For ERAID), and                                              |
|    | The Volume Name (number).                                                       |
|    | All value can be changing by the user. Press the UP/ DOWN to select the         |
|    | attributes. Press the ENT to modify each attribute of the default value.        |
|    | Using the UP/DOWN to select attribute value and press the ENT to                |
|    | accept the default value                                                        |
| 10 | After user completes modifying the attribute, press the ESC to enter the        |
|    | Select Capacity for the volume set. Using the UP/DOWN to set the                |
|    | volume set capacity and press ENT to confirm it.                                |
| 11 | When you are finished defining the volume set, press ENT to confirm the         |
|    | Create function.                                                                |
| 12 | Press ENT to define fast initialization and ESC to normal initialization. The   |
|    | controller will begin to Initialize the volume set you have just configured. If |
|    | space remains in the raid set, the next volume set can be configured.           |
|    | Repeat steps 7 to 12 to configure another volume set.                           |

# 3.7 Navigation Map of the LCD of eRAID

The password option allows user to set or clear the raid subsystem's password protection feature. Once the password has been set, the user can only monitor and configure the raid subsystem by providing the correct password. The password is used to protect the internal RAID subsystem from unauthorized entry. The controller will check the password only when entering the Main menu from the initial screen. The RAID subsystem will automatically go back to the initial screen when it does not receive any command in twenty seconds. The RAID subsystem password is default setting at 0000 by the manufacture.

## 3.7.1 Quick Volume/Raid Setup

Quick Volume And Raid Setup is the fastest way to prepare a raid set and volume set. It only needs a few keystrokes to complete it. Although disk drives of different capacity may be used in the raid set, it will use the smallest capacity of the disk drive as the capacity of all disk drives in the raid set. The Quick Volume And Raid Setup option creates a raid set with the following properties:

- 1. All of the physical disk drives are contained in a raid set.
- 2. The raid levels associated with hot spare, capacity, and stripe size are selected during the configuration process.
- 3. A single volume set is created and consumed all or a portion of the disk capacity available in this raid set.

4. If you need to add additional volume set, using main menu Volume Set functions Detail procedure references to this chapter section 4.5.

# 3.7.2 Raid Set Function

User manual configuration can complete control of the raid set setting, but it will take longer time to complete than the Quick Volume And Raid Setup configuration. Select the Raid Set Function to manually configure the raid set for the first time or deletes existing raid set and reconfigures the raid set.

To enter a Raid Set Functions, press **ENT** to enter the Main menu. Press **UP/DOWN** to select the **Raid Set Functions** option and then press **ENT** to enter further submenus. All raid set submenus will be displayed.

#### 3.7.2.1 Create A New Raid Set

Detail procedure references to this chapter section 4.6.
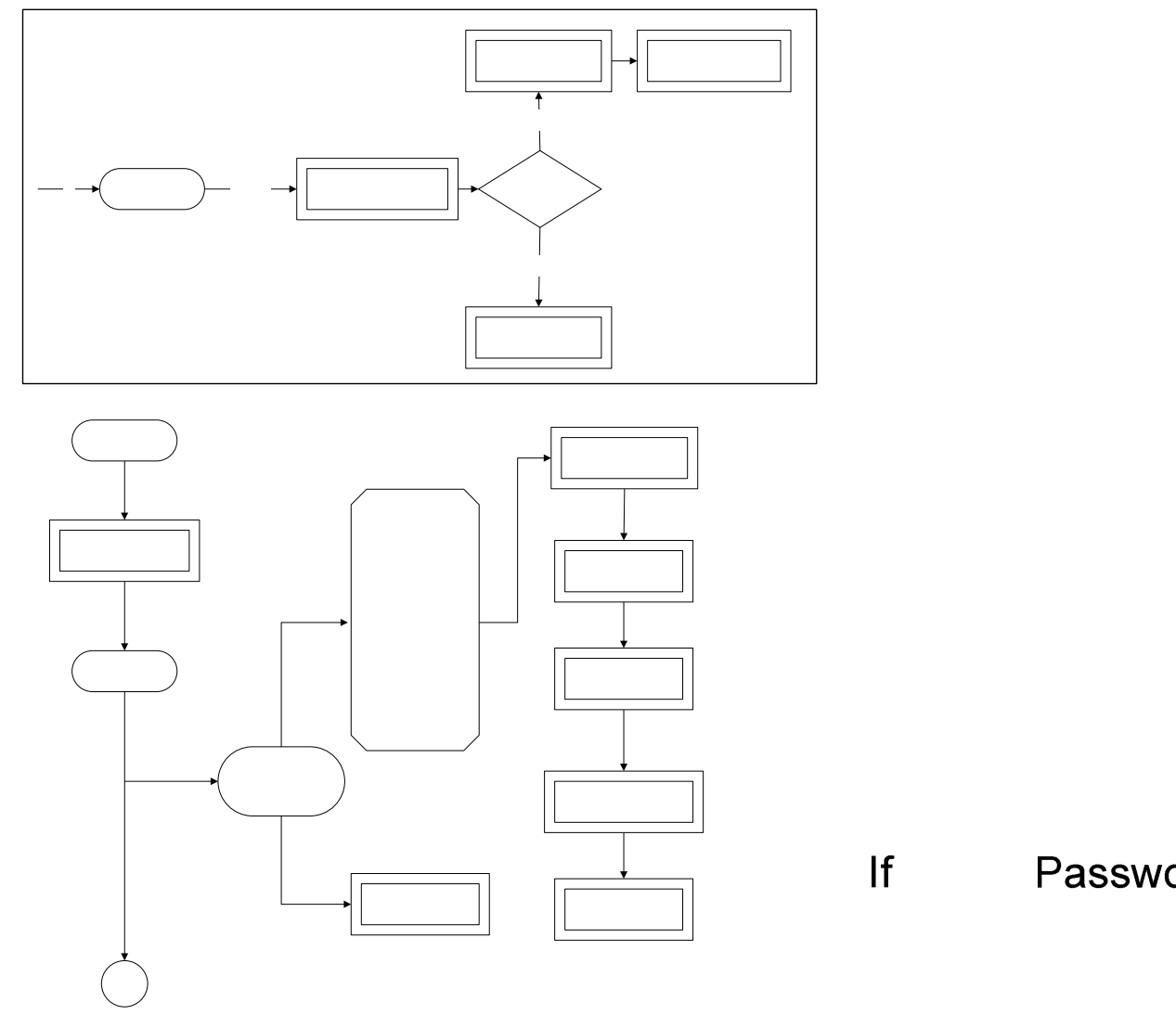

# 3.7.2.2 Delete Existed Raid Set

Press **UP/DOWN** to choose the **Delete Existed Raid Set** option. Using **UP/DOWN** to select the raid set number that user want to delete and then press **ENT** to accept the raid set number. The Confirmation screen appears, then press **ENT** to accept the delete existed raid set function. The double confirmation screen appears, then press **Yes** to make sure of the delete existed raid set function

eRAID User's Manual

Power On

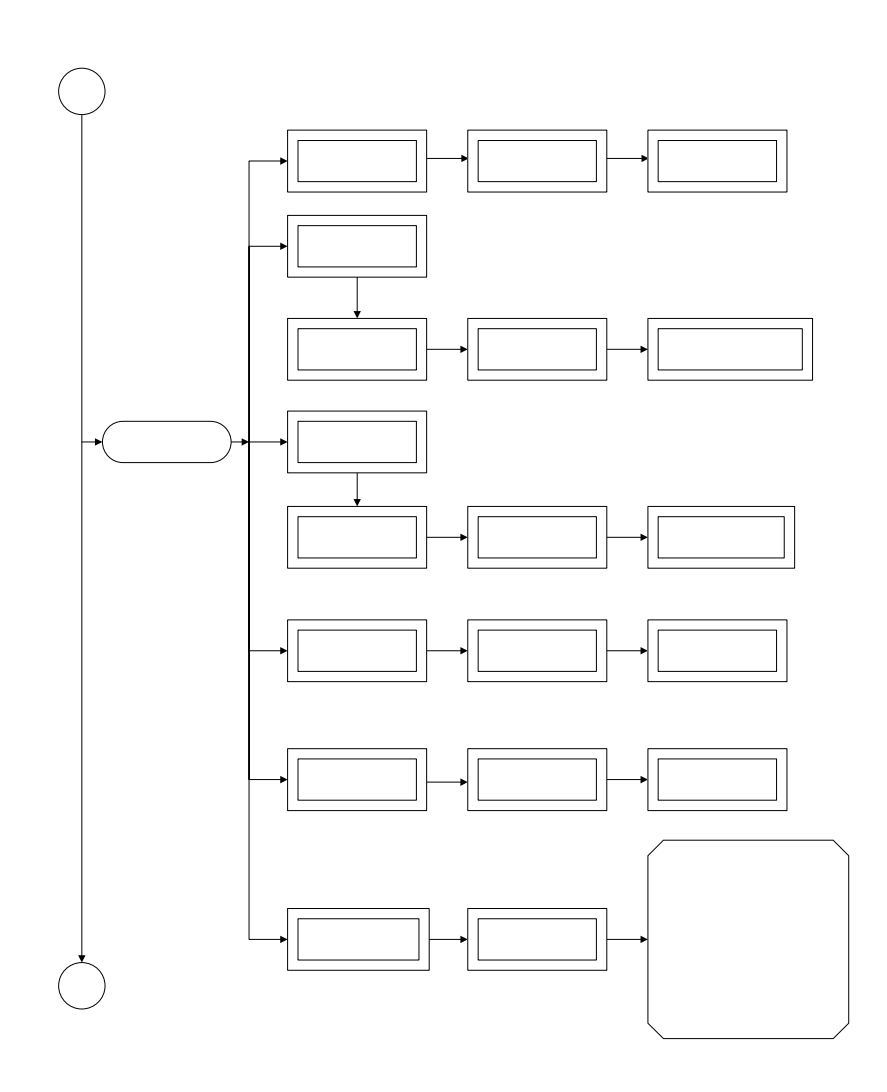

## 3.7.2.3 Expand Existed Raid Set

Instead of deleting a raid set and recreating it with additional disk drives, the Expand Existed Raid Set function allows the user to add disk drives to the raid set that was created.

To expand existed raid set, press **UP/DOWN** to choose the **Expand Existed Raid Set** option. Using **UP/DOWN** to select the raid set number that user want to expand and then press ENT to accept the raid set number. If there is an available disk, then the **Select Drive IDE Channel x** appears. Using **UP/DOWN** to select the target disk and then press **ENT** to select it. Press **ENT** to start expanding the existed raid set. The new add capacity will be define one or more volume sets. Follow the instruction presented in the Volume Set Function to create the volume sets.

eRAID Series User's Manual

Rai

К

Note:

- 1. Once the Expand Raid Set process has started, user cannot stop it. The process must be completed.
- 2. If a disk drive fails during raid set expansion and a hot spare is available, an auto rebuild operation will occur after the raid set expansion completes.

Migrating occurs when a disk is added to a raid set. Migration status is displayed in the raid status area of the Raid Set information when a disk is added to a raid set. Migrating status is also displayed in the associated volume status area of the volume set Information when a disk is added to a raid set

# 3.7.2.4 Activate Incomplete Raid set

When one of the disk drive is removed in power off state, the raid set state will change to Incomplete State. If user wants to continue to work, when the eRAID system is powered on. User can use the **Activate Incomplete RaidSet** option to active the raid set. After user complete the function, the Raid State will change to Degraded Mode.

## 3.7.2.5 Create Hot Spare Disk

Please reference this chapter section 4.4: Designating Drives as Hot Spares.

# 3.7.2.6 Delete Hot Spare Disk

To delete hot spare, press **UP/DOWN** to choose the **Delete Hot Spare Disk** option. Using **UP/DOWN** to select the hot spare number that user want to delete and then press **ENT** to select it. The confirmation screens appear and press **ENT** to delete the hot spare.

## 3.7.2.7 Display Raid Set Information

Using **UP/DOWN** to choose the **Display Raid Set Information** option and press **ENT**. Using **UP/DOWN** to select the raid set number that user want to display. The raid set information will be displayed.

Using **UP/DOWN** to scroll the raid set information, it shows Raid Set Name, Total Capacity, Free Capacity, Number of Member Disks, Min. Member Disk Capacity and Raid Set State.

### 3.7.3 Volume Set Function

A volume set is seen by the host system as a single logical device. It is organized in a RAID level with one or more physical disks. RAID level refers to the level of data performance and protection of a Volume Set. A Volume Set capacity can consume all or a portion of the disk capacity available in a Raid Set. Multiple Volume Sets can exist on a group of disks in a Raid Set. Additional Volume Sets created in a specified Raid Set will reside on all the physical disks in the Raid Set. Thus each Volume Set on the Raid Set will have its data spread evenly across all the disks in the Raid Set. To enter a Volume Set Functions, press **ENT** to enter the main menu. Press **UP/DOWN** to select the **Volume Set Functions** option and then press **ENT** to enter further submenus. All volume set submenus will be displayed.

# 3.7.3.1 Create Raid Volume Set

To create a volume set, Please reference this chapter section 4.6: Using Raid Set and Volume Set Functions. The volume set attributes screen shows the volume set default configuration value that is currently being configured. The attributes are Raid Level, Stripe Size, Cache Mode, SCSI HOST, SCSI ID, SCSI LUN, Tagged Queuing, SCSI Max Rate, and Volume Name (number).

All value can be changing by the user. Press the **UP/DOWN** to select attribute. Press the **ENT** to modify the default value. Using the **UP/DOWN** to select attribute value and press the **ENT** to accept the default value. The following is the attributes descriptions. Please reference this chapter section 4.6 Using Raid Set and Volume Set Functions to complete the create volume set function.

#### 3.7.3.1.1 Capacity

The maximum volume size is default in the first setting. Enter the appropriate volume size to fit your application. The capacity can also increase or decrease by the .UP and DOWN arrow key. Each volume set has a selected capacity which is less than or equal to the total capacity of the raid set on which it resides.

#### 3.7.3.1.2 Raid Level

eRAID can support raid level 0,1(0+1),3 and 5.

#### 3.7.3.1.3 Strip Size

This parameter sets the size of the segment written to each disk in a RAID 0, 1, 3, or 5 logical drive. You can set the stripe size to 4 KB, 8 KB, 16 KB, 32 KB, 64 KB, or 128 KB.

A larger stripe size produces better-read performance, especially if your computer does mostly sequential reads. However, if you are sure that your computer does random reads more often, select a small stripe size.

#### 3.7.3.1.4 Volume Name

The default volume name will always appear as Volume Set. #. You can rename the volume set name providing it does not exceed the 15 characters limit.

#### 3.7.3.1.5 IDE Host Channel

**IDE Channe**I: The eRAID can support dual ATA channel- Parallel ATA (Channel 0) and Serial ATA (Channel 1). Multiple IDE channel can be applied to the internal RAID subsystem if user selects the **Independent** option in the **Interface Mode** at Raid System Function. Single IDE channel can be applied to the internal RAID subsystem if user selects the **Share Volume** option in the **Interface Mode** at Raid System Function. Both PATA and SATA connection are setting as Channel 0.

#### 3.7.3.1.6 IDE Drive Select

**Host Channel setting at Independent-**PATA and SATA host channel can concurrently access different volume sets. The PATA (Channel 0) can support Master and Slave volume set. The SATA (Channel 1) can support one master volume set. The Max volume set can be accessed by ERAID is 3.

**Host Channel setting at Share Volume**-The eRAID can support dual ATA channel-Parallel ATA Master and Serial ATA accesses same volume set. But user can only connect one channel at one time. If user connects the PATA (Host Channel 0), the RAID subsystem supports 2 volumes (Master/Slave). If user connects the SATA, the RAID subsystem supports 1 volume (Master) (Host Channel 0). Both PATA and SATA connection are setting as Channel 0.

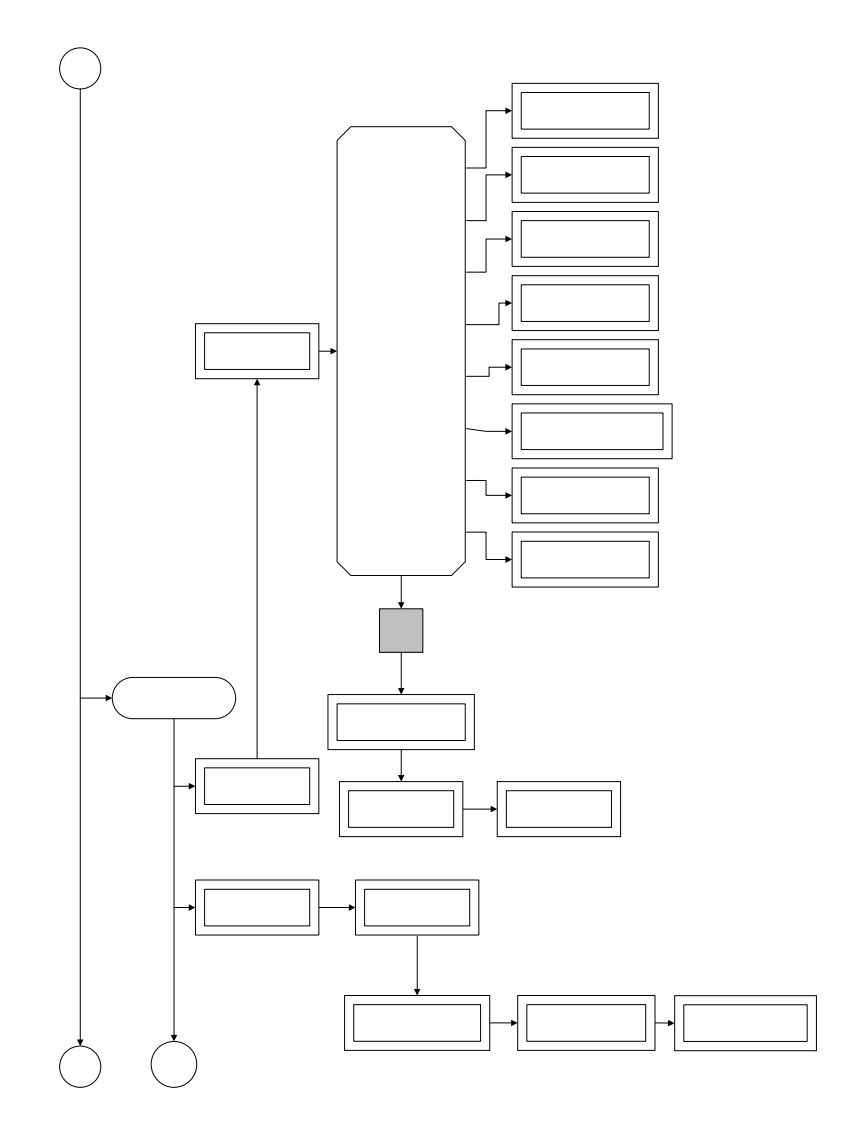

С

#### 3.7.3.1.7 Cache Mode

User can set the cache mode as Write-Through Cache or Write-Back Cache.

#### 3.7.3.1.8 Tag Queuing

The Enabled option is useful for enhancing overall system performance under multitasking operating systems. The Command Tag (Drive Channel) function controls the SCSI command tag queuing support for each drive channel. This function should normally remain enabled. Disable this function only when using older SCSI drives that do not support command tag queuing

#### 3.7.3.1.9 IDE Transfer Mode

The eRAID Internal RAID subsystem supports ATA150, ATA133, ATA100, ATA66, and ATA33 Mode. The ATA150 is defined by ARC-600 chip.

#### 3.7.3.2 Delete Volume Set

Press UP/DOWN to choose the Delete Existed Volume Set option. Using UP/DOWN to select the raid set number that user want to delete and press ENT. Scrolling the UP/DOWN to select the volume set number that user want to delete and press ENT. The Confirmation screen appears, and then press ENT to accept the delete volume set function. The double confirmation screen appears, then press Yes to make sure of the delete volume set function.

# 3.7.3.3 Modify Volume Set

Use this option to modify volume set configuration. To modify volume set attributes from raid set system function, press **UP/DOWN** to choose the **Modify Volume Set Attribute** option. Using **UP/DOWN** to select the raid set number that user want to modify and press **ENT**. Scrolling the **UP/DOWN** to select the volume set number that user want to modify and press **ENT**. Press **ENT** to select the existed volume set attribute. The volume set attributes screen shows the volume set setting configuration attributes that was currently being configured. The attributes are Raid Level, Stripe Size, Cache Mode, SCSI HOST, SCSI ID, SCSI LUN, Tagged Queuing, SCSI Max Rate, and Volume Name (number).

All value can be modifying by the user. Press the **UP/DOWN** to select attribute. Press the **ENT** to modify the default value. Using the **UP/DOWN** to select attribute value and press the **ENT** to accept the selection value. Choose this option to display the properties of the selected Volume Set; you can modify all values except the capacity.

#### 3.7.3.3.1 Volume Set Migration

Migrating occurs when a volume set is migrating from one RAID level to another, a volume set strip size changes, or when a disk is added to a raid set. Migration status is displayed in the volume state area of the **Display Volume Set Information** when one RAID level to another, a Volume set strip size changes or when a disk is added to a raid set.

# 3.7.3.4 Check Volume Set Consistency

Use this option to check volume set consistency. To check volume set consistency from volume set system function, press **UP/DOWN** to choose the **Check Volume Set Consistency** option. Using **UP/DOWN** to select the raid set number that user want to check and press **ENT**. Scrolling the **UP/DOWN** to select the volume set number that user want to check and press **ENT**. The Confirmation screen appears, press **ENT** to start the check volume set consistency.

## 3.7.3.5 Stop Volume Set Consistency Check

Use this option to stop volume set consistency check. To stop volume set consistency check from volume set system function, press **UP/DOWN** to choose the **Stop Volume Set Consistency Check** option and then press **ENT** to stop the check volume set consistency.

### 3.7.3.6 Display Volume Set Information

Use this option to display volume set information. To display volume set information from Volume set system function, press **UP/DOWN** to choose the **Display Volume Set Information** option. Using **UP/DOWN** to select the raid set number that user wants to show and press **ENT**. Scrolling the **UP/DOWN** to select the volume set number that user want to display and press **ENT**. The volume set attributes screen shows the volume set setting configuration value that was currently being configured. The attributes are Raid Level, Stripe Size, Cache Mode, SCSI HOST, SCSI ID, SCSI LUN, Tagged Queuing, SCSI Max Rate, and Volume Name (number). All value cannot be modifying by this option.

#### **3.7.4** Physical Drive

Choose this option from the Main Menu to select a physical disk and to perform the operations listed below. To enter a Physical Drive Functions, press **ENT** to enter the main menu. Press **UP/DOWN** to select the **Physical Drive Functions** option and then press **ENT** to enter further submenus. All physical drive submenus will be displayed.

#### 3.7.4.1 Display Drive Information

Using **UP/DOWN** to choose the **View Drive Information** option and press **ENT**. Using **UP/DOWN** to select the drive IDE number that user want to display. The drive information will be displayed. The drive information screen shows the Model Name, Serial Number, Firmware Rev., Device Capacity, Device PIO Mode, Current UDMA, Supported UDMA, and Device State.

## 3.7.4.2 Create Pass-Through Disk

Disk is no controlled by the RAID subsystem firmware and thus cannot be a part of a raid set. The disk is available to the operating system as an individual disk. It is typically used on a system where the operating system is on a disk not controlled by the RAID subsystem firmware.

Using **UP/DOWN** to choose the **Create Pass-Through Disk** option and press **ENT**. Using **UP/DOWN** to select the drive IDE number that user want to create. The drive attributes will be displayed. The drive attributes show the Cache Model, SCSI Host, SCSI ID, SCSI LUN, Tagged Queuing, and SCSI Sync Rate.

All values can be changing by the user. Press the **UP/DOWN** to select attribute and then press the **ENT** to modify the default value. Using the **UP/ DOWN** to select attribute value and press the **ENT** to accept the selection value.

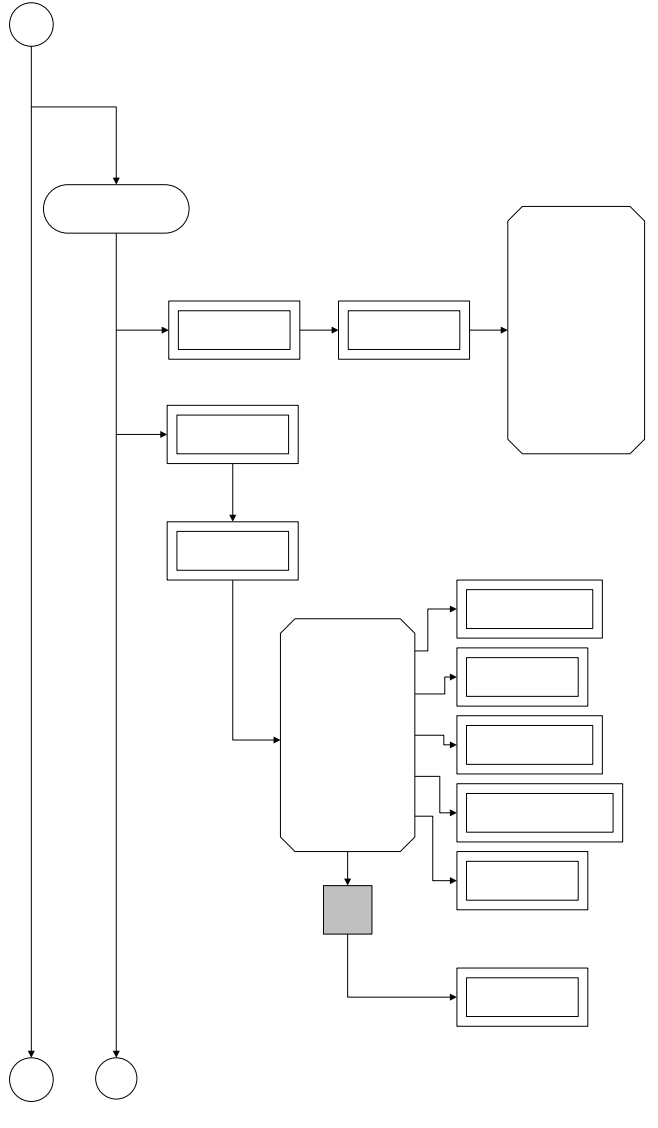

Physic Functi

D

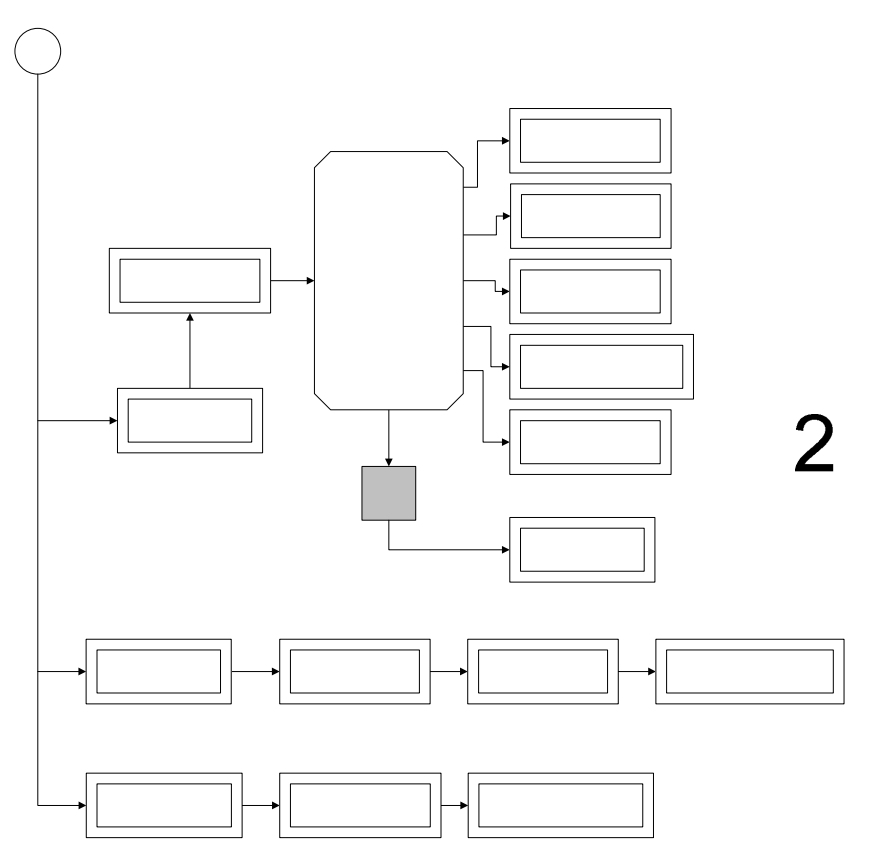

# 3.7.4.3 Modify Pass-Through Disk

Use this option to modify the Pass-Through Disk attributes. To modify Pass-Through Disk attributes from Pass-Through Disk pool, press **UP/DOWN** to choose the **Modify Pass-Through Drive** option, and then press **ENT** key. The Select Drive Function menu will show all Pass-Through Drive number items. Using **UP/DOWN** to select the Pass-Through Disk that user want to modify and press **ENT**. The attributes screen shows the Pass-Through Disk setting value that was currently being configured. The attributes are Cache Mode, SCSI HOST, SCSI ID, SCSI LUN, Tagged Queuing, and SCSI Max Rate.

All value can be modifying by the user. Press the **UP/DOWN** arrow keys to select attribute. Press the **ENT** to modify the default value. Using the **UP/ DOWN** key to select attribute value and press the **ENT** to accept the selection value. After completing the modification, press **ESC** to enter the confirmation screen and then press **ENT** to accept the Modify Pass-Through Disk function.

## 3.7.4.4 Delete Pass-Through Disk

To delete pass-through drive from the pass-through drive pool, press **UP/DOWN** to choose the **Delete Pass-Through Drive** option, and then press **ENT**. The Select Drive Function menu will show all Pass-Through Drive number items. Using

**eRAID User's Manual** 

# Select Dri IDE Cha

Modify F Through **UP/DOWN** to select the Pass-Through Disk that user want to delete and press **ENT**. The Delete Pass-Through confirmation screen will appear, presses **ENT** to delete it.

## 3.7.4.5 Identify Selected Drive

To prevent removing the wrong drive, the selected disk HDD LED Indicator will light for physically locating the selected disk when the Identify Selected Drive function is selected.

To identify selected drive from the physical drive pool, press **UP/DOWN** to choose the **Identify Selected Drive** option, then press **ENT** key. The Select Drive function menu will show all physical drive number items. Using **UP/DOWN** to select the Disk that user want to identify and press **ENT**. The selected disk HDD LED indicator will flash.

#### **3.7.5** Raid System Function

To enter a Raid System Function, press **ENT** to enter the Main menu. Press **UP/DOWN** to select the **Raid System Function** option and then press **ENT** to enter further submenus. All raid system submenus will be displayed. Using **UP/DOWN** to select the submenus option and then press **ENT** to enter the selection function.

# 3.7.5.1 Mute The Alert Beeper

The Mute The Alert Beeper function item is used to control the RAID subsystem Beeper. Select the "No" and press **Enter** key in the dialog box to turn the beeper off temporarily. The beeper will still activate on the next event.

# 3.7.5.2 Alert Beeper Setting

The Alert Beeper function item is used to Disabled or Enable the RAID subsystem controller alarm tone generator. Using the **UP/DOWN** to select alert beeper and then press the **ENT** to accept the selection. After completing the selection, the confirmation screen will be displayed and then press **ENT** to accept the function Select the **Disabled** and press **Enter** key in the dialog box to turn the beeper off temporarily. The beeper will still activate on the next event.

## 3.7.5.3 Change Password

To set or change the RAID subsystem password, press the **UP/DOWN** to select **Change Password** and then press the **ENT** to accept the selection. The **New Password**: screen appears and enter new password that user want to change. Using the **UP/DOWN** to set the password value. After completing the modification, the confirmation screen will be displayed and then press **ENT** to accept the function To disable the password, presses **ENT** only in the **New Password**: column. The existing password will be cleared. No password checking will occur when entering the main menu from the starting screen.

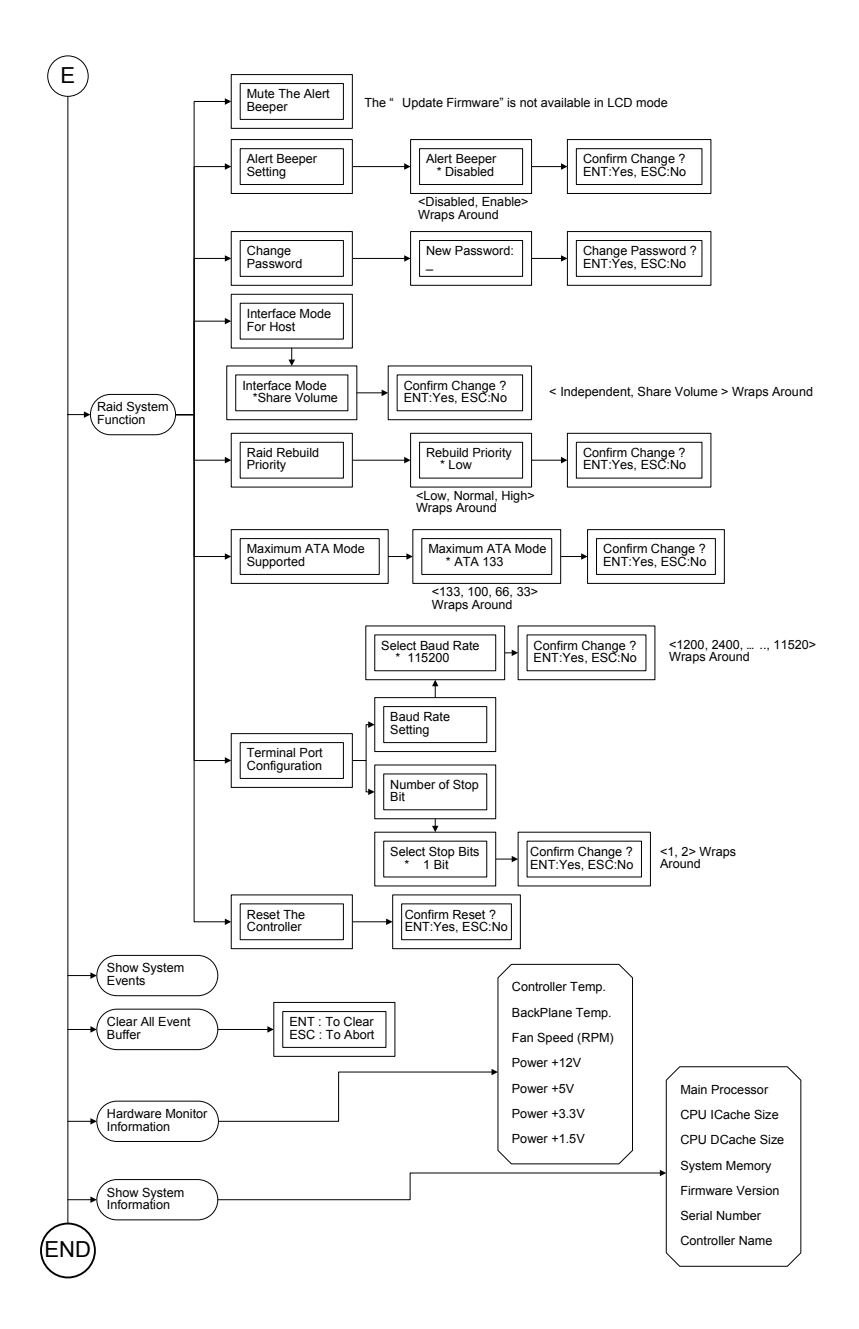

# 3.7.5.4 Interface Mode

This function can only active at no volume set defined in any raid set. **Host Interface Mode:** 

eRAID User's Manual

**Independent-**PATA and SATA host channel can concurrently access different volume sets. The PATA can support Master and Slave volume set. The SATA can support one master volume set. The Max volume set can be accessed by eRAID is 3. **Share Volume**-The ERAID can support dual ATA channel- Parallel ATA Master and Serial ATA accesses same volume set. But user can only connect one channel at one time. If user connects the PATA (Host Channel 0), the RAID subsystem supports 2 volumes (Master/Slave). If user connects the SATA, the RAID subsystem supports 1 volume (Master) (Host Channel 0). Both PATA and SATA connection are setting as Channel 0.

To set or change the RAID subsystem RAID Host Channel Mode, press the **UP/DOWN** to select **Interface Mode** and press the **ENT** to accept the selection. The interface mode selection screen appears and uses the **UP/DOWN** to set the interface mode. After completing the modification, the confirmation screen will be displayed and then press **ENT** to accept the function

### 3.7.5.5 RAID Rebuild Priority

The "Raid Rebuild Priority' is a relative indication of how much time the controller devotes to a rebuild operation. The RAID subsystem allows user to choose the rebuild priority (low, normal, high) to balance volume set access and rebuild tasks appropriately.

To set or change the RAID subsystem RAID Rebuild Priority, press the **UP/DOWN** to select **RAID Rebuild Priority** and press the **ENT** to accept the selection. The rebuild priority selection screen appears and uses the **UP/DOWN** to set the rebuild value. After completing the modification, the confirmation screen will be displayed and then press **ENT** to accept the function

# 3.7.5.6 Maximum ATA Mode

Within the subsystem, one Ultra 160 SCSI chip acts as a target and 5 Ultra ATA bus are connected to the drive. The 5 Ultra ATA drive channel can support up to ATA133, which runs up to 133MB/s.

To set or change the RAID subsystem maximum ATA mode, press the **UP/ DOWN** to select **Maximum ATA Mode** and then press the **ENT** to accept the selection. The maximum ATA mode selection screen appears and uses the **UP/DOWN** to set the maximum ATA mode. After completing the modification, the confirmation screen will be displayed and then press **ENT** to accept the function.

# 3.7.5.7 COMA Configuration

Parity value is fixed at None.

Handshaking value is fixed at None.

Speed setting values are 1200, 2400, 4800, 9600, 19200,38400, 57600, and 115200. Stop Bits values are 1 bit and 2 bits.

To set or change the RAID subsystem COMA configuration, press the **UP**/ **DOWN** to select **COMA Configuration** and then press the **ENT** to accept the selection. The baud rate setting or number of stop bit screen appears and uses the **UP/DOWN** select the setting function. The respect selection screen appears and uses the **UP/DOWN** arrow to set the value. After completing the modification, the confirmation screen will be displayed and then press **ENT** to accept the function.

# 3.7.5.8 Reset Controller

Use the Reset Controller to reset the entire configuration from the RAID subsystem controller non-volatile memory. To reset the RAID subsystem, press the **UP**/ **DOWN** to select **Reset Controller** and then press the **ENT** to accept the selection. The confirmation screen will be displayed and then press **ENT** to accept the function. Note: It can only work properly at Host and Drive without any activity.

#### **3.7.6** Show System Events

To view the RAID subsystem events, press **ENT** to enter the Main menu. Press **UP/DOWN** key to select the **Show System Events** option, and then press **ENT**. The system events will be displayed. Press **UP/DOWN** to browse all the system events.

#### **3.7.7** Clear all Event Buffers

Use this feature to clear the entire events buffer information.

To clear all event buffers, press **ENT** to enter the main menu. Press **UP/DOWN** to select the **Clear all Event Buffers option**, and then press **ENT**. The confirmation message will be displayed and press the **ENT** to clear all event buffers or **ESC** to abort the action.

#### 3.7.8 Hardware Information

To view the RAID subsystem controller's hardware monitor information, press **ENT** to enter the main menu. Press **UP/DOWN** to select the **Hardware Information** option, and then press **ENT**. All hardware information will be displayed. Press **UP/DOWN** to browse all the hardware information.

The Hardware Monitor Information provides the temperature, fan speed (chassis fan) and voltage of the internal RAID subsystem. The temperature items list the current states of the controller board and backplane. All items are also unchangeable. The warning messages will indicate through the LCM, LED and alarm buzzer.

| Item                         | Warning Condition  |
|------------------------------|--------------------|
| Controller Board Temperature | > 60 Celsius       |
| Backplane Temperature        | > 60 Celsius       |
| Controller Fan Speed         | < 1900 RPM         |
| Power Supply +12V            | < 10.5V or > 13.5V |
| Power Supply +5V             | < 4.7V or > 5.3V   |
| Power Supply +3.3V           | < 3.0V or > 3.6V   |
| CPU Core Voltage +1.5V       | < 1.35V or > 1.65V |

#### 3.7.9 System Information

Choose this option to display Main processor, CPU Instruction cache/ and data cache size, firmware version, serial number, controller model name, and the cache memory size. To check the system information, press ENT to enter the main menu. Press UP/DOWN to select the Show System Information option, and then press ENT. All major controller system information will be displayed. Press UP/DOWN to browse all the system information.

# 4. VT-100 Utility Configuration

The RAID subsystem configuration utility is firmware-based and uses to configure raid sets and volume sets. Because the utility resides in the RAID controller firmware, its operation is independent of the operating systems on your computer. Use this utility to:

- · Create raid set,
- . Expand raid set,
- · Define volume set,
- · Add physical drive,
- · Modify volume set,
- · Modify RAID level/stripe size,
- . Define pass-through disk drives,
- . Update firmware,
- . Modify system function, and
- · Designate drives as hot spares.

# **Keyboard Navigation**

The following definition is the VT-100 RAID configuration utility keyboard navigation.

| Кеу       | Function                  |
|-----------|---------------------------|
| Arrow Key | Move cursor               |
| Enter Key | Submit selection function |
| ESC Key   | Return to previous screen |
| L Key     | Line draw                 |
| Х Кеу     | Redraw                    |

# 4.1 Configuring Raid Sets and Volume Sets

You can configure raid sets and volume sets with VT-100 terminal function using Quick Volume/Raid Setup, or Raid Set/Volume Set Function configuration method. Each configuration method requires a different level of user input. The general flow of operations for raid set and volume set configuration is:

| Step | Action                                                                          |  |
|------|---------------------------------------------------------------------------------|--|
| 1    | Designate hot spares/pass-through (optional).                                   |  |
| 2    | Choose a configuration method.                                                  |  |
| 3    | Create raid sets using the available physical drives.                           |  |
| 4    | Define volume sets using the space in the raid set.                             |  |
| 5    | Initialize the volume sets (logical drives) and use volume sets in the host OS. |  |

# 4.2 Designating Drives as Hot Spares

All unused disk drive that is not part of a raid set can be created as a Hot Spare. The Quick Volume/Raid Setup configuration will automatically add the spare disk drive with the raid level for user to select. For the Raid Set Function configuration, user can use the **Create Hot Spare** option to define the hot spare disk drive.

A Hot Spare disk drive can be created when you choose the **Create Hot Spare** option in the Raid Set Function, all unused physical devices connected to the current controller appear: Select the target disk by clicking on the appropriate check box. Press the **Enter** key to select a disk drive, and press **Yes** in the Create Hot Spare to designate it as a hot spare.

# 4.3 Using Quick Volume /Raid Setup Configuration

In Quick Volume /Raid Setup Configuration, the raid set you create is associated with exactly one volume set, and you can modify the default RAID level, stripe size, and capacity of the volume set. Designating Drives as Hot Spares will also show in the raid level selection option. The volume set default settings will be:

| Parameter                         | Setting                          |
|-----------------------------------|----------------------------------|
| Volume Name                       | Volume Set # 00                  |
| IDE Host Channel/IDE Drive Select | 0/0-Master                       |
| Cache Mode                        | Write Back                       |
| Tag Queuing                       | Yes                              |
| IDE Xfer Mode                     | Depend your host adapter setting |

The default setting values can be changed after configuration is complete. Follow the steps below to create arrays using **Quick Volume /Raid Setup** Configuration:

| Step | Action                                                                                                    |
|------|----------------------------------------------------------------------------------------------------|
| 1    | Choose Quick Volume /Raid Setup from the main menu. The available                                                                                                    |
|      | RAID levels with hot spare for the current volume set drive are displayed.                                                                                                    |
| 2    | Try to use drives of the same capacity in a specific array. If you use drives<br>with different capacities in an array, all the drives in the raid set is treated<br>as though they have the capacity of the <i>smallest</i> drive in the raid set.<br>The numbers of physical drives in a specific array determine the RAID<br>levels that can be implemented with the array.<br>RAID 0 requires one or more physical drives,<br>RAID 1 requires at least two physical drives,<br>RAID 1+Spare requires at least three physical drives,<br>RAID 3 requires at least three physical drives,<br>RAID 5 requires at least three physical drives.<br>RAID 5 requires at least three physical drives.<br>RAID 3 +Spare requires at least four physical drives, and<br>RAID 5 + Spare requires at least four physical drives. |
|      | Highlight <b>RAID level</b> for the volume set and press <b>Enter</b> key to confirm.                                                                                                    |
| 3    | Set the capacity size for the current volume set. After Highlight RAID level                                                                                                    |
|      | and press Enter key.                                                                                                    |

|   | The selected capacity for the current volume set is displayed. Using the <b>UP</b> and <b>DOWN</b> arrow key to create the current volume set capacity size and press <b>Enter</b> key to confirm. The available stripe sizes for the current volume set are displayed.                                                                                                    |
|---|----------------------------------------------------------------------------------------------------|
| 4 | Using the <b>UP</b> and <b>DOWN</b> arrow key to select the current volume set stripe size and press <b>Enter</b> key to confirm it. This parameter specifies the size of the stripes written to each disk in a RAID 0, 1, 3, or 5 Volume Set. You can set the stripe size to 4 KB, 8 KB, 16 KB, 32 KB, 64 KB, or 128 KB. A larger stripe size provides better-read performance, especially if your computer does mostly sequential reads. However, if you are sure that your computer does random read requests more often, choose a small stripe size. |
| 5 | When you are finished defining the volume set, press <b>Enter</b> key to confirm the Quick Volume And Raid Set Setup function.                                                                                                    |
| 6 | Fast Initialization Press Enter key to define fast initialization and Esc key to normal initialization. In the Normal Initialization, the initialization proceeds as a background task, the volume set is fully accessible for system reads and writes. The operating system can instantly access to the newly created arrays without requiring a reboot and waiting the initialization complete. In Fast Initialization, the initialization proceeds must be completed before the volume set ready for system accesses.                                 |
| 7 | Initialize the volume set you have just configured                                                                                                    |
| 8 | If you need to add additional volume set, using main menu <i>Create Volume Set</i> function                                                                                                    |

# 4.4 Using Raid Set/Volume Set Function Method

In Raid Set Function, you can use the Create Raid Set function to generate the new raid set. In Volume Set Function, you can use the create volume set function to generate its associated volume set and parameters.

If the current controller has unused physical devices connected, you can choose the Create Hot Spare option in the Raid Set Function to define a global hot spare. Select this method to configure new raid sets and volume sets. The Raid Set/Volume Set Function configuration option allows you to associate volume set with partial and full raid set.

| Step | Action                                                                                                    |
|------|----------------------------------------------------------------------------------------------------|
| 1    | To setup the Hot Spare (option), choose <i>Raid Set Function</i> from the main menu. Select the <b>Create Hot Spare</b> and press <b>Enter</b> key to set the Hot Spare.                                                                                             |
| 2    | Choose <i>Raid Set Function</i> from the main menu. Select the <b>Create Raid</b><br>Set and press Enter key.                                                                                                    |
| 3    | A Select IDE Drive For Raid Set window is displayed showing the IDE drive connected to the current controller.                                                                                                    |
| 4    | Press the <b>UP</b> and <b>DOWN</b> arrow keys to select specific physical drives.<br>Press the <b>Enter</b> key to associate the selected physical drive with the<br>current raid set.<br>Try to use drives of the same capacity in a specific raid set. If you use |

|          | drives with different capacities in an array, all the drives in the array is         |
|----------|--------------------------------------------------------------------------------------|
|          | treated as though they have the capacity of the smallest drive in the array.         |
|          | The numbers of physical drives in a specific raid set determine the RAID             |
|          | levels that can be implemented with the raid set                                     |
|          | RAID 0 requires one or more physical drives per raid set                             |
|          | RAID 1 requires at least two physical drives per raid set.                           |
|          | INAID 3 requires at least two physical drives per raid set.                          |
|          | INAID 5 requires at least three physical drives per raid set.                        |
| <u> </u> | And 5 requires at least timee physical unives per rate set.                          |
| 0        | An Edit The Raid Set Name dialog box appears. Enter 1 to 15                          |
|          | alphanumeric characters to define a unique identifier for a raid set. The            |
|          | default raid set name will always appear as Raid Set. #. Press Enter to              |
|          | finish the name editing.                                                             |
| 5        | After adding physical drives to the current raid set as desired, press <b>Yes</b>    |
|          | to confirm the Create Raid Set function.                                             |
| 6        | An Edit The Raid Set Name dialog box appears. Enter 1 to 15                          |
|          | alphanumeric characters to define a unique identifier for a raid set. The            |
|          | default raid set name will always appear as Raid Set. #.                             |
| 7        | Press Enter key when you are finished creating the current raid set. To              |
|          | continue defining another raid set, repeat step 3. To begin volume set               |
|          | configuration, go to step 8.                                                         |
| 8        | Choose Volume Set Function from the Main menu. Select the Create                     |
| Ŭ        | Volume Set and press Enter key.                                                      |
| 9        | Choose one raid set from the Create Volume From Raid Set window                      |
| •        | Press Enter key to confirm it                                                        |
| 10       | The Volume Creation screen shows the volume set default attribute                    |
|          | values that are currently being configured. The attribute column beadings            |
|          | are                                                                                  |
|          | The Raid Level                                                                       |
|          | The Strine Size                                                                      |
|          | The IDE Host Channel/IDE Drive Select                                                |
|          | The Cache Mode                                                                       |
|          | The Taggod Quouing                                                                   |
|          | The IDE Vfor Mode                                                                    |
|          | The Marce Name (number)                                                              |
|          | The volume Name (number).                                                            |
|          |                                                                                      |
|          | After the current volume set attributes are defined, press <b>Esc</b> key to enter   |
|          |                                                                                      |
| 11       | <i>Fast Initialization</i> Press Enter key to define fast initialization and Esc key |
|          | to normal initialization. In the Normal Initialization, the initialization           |
|          | proceeds as a background task, the volume set is fully accessible for                |
|          | system reads and writes. The operating system can instantly access to                |
|          | the newly created arrays without requiring a reboot and waiting the                  |
|          | initialization complete. In Fast Initialization, the initialization proceeds         |
|          | must be completed before the volume set ready for system accesses.                   |
| 12       | If space remains in the raid set, the next volume set can be configured.             |
|          | Repeat steps 8 to 11 to configure another volume set.                                |
|          |                                                                                      |

Note: User can use this method to examine the existing configuration. Modify volume set configuration method provides the same functions as create volume set

configuration method. In volume set function, you can use the modify volume set function to modify the volume set parameters except the capacity size:

# 4.5 Main Menu

The main menu shows all function that enables the customer to execute actions by clicking on the appropriate link.

| Areca Technology Cor<br>Main Menu<br>Quick Volume/Raid Setup<br>Raid Set Function<br>Volume Set Function<br>Physical Drives<br>Raid System Function<br>View System Events<br>Clear Event Buffer<br>Hardware Monitor<br>System Information | poration RAID Controller                    |
|----------------------------------------------------------------------------------------------------|---------------------------------------------|
| Arrow key:Move cursor, Enter:Sele                                                                                                    | k}<br>ct, ESC:Escape, L:Line Draw, X:Redraw |

| Option                             | Description                                                                              |
|------------------------------------|------------------------------------------------------------------------------------------|
| Quick Volume And<br>Raid Set Setup | Create a default configurations which are based on the number of physical disk installed |
| Raid Set Functions                 | Create a customized raid set                                                             |
| Volume Set<br>Functions            | Create a customized volume set                                                           |
| Physical Drive<br>Functions        | View individual disk information                                                         |
| Raid System<br>Functions           | Setting the raid system configurations                                                   |
| Views System<br>Events             | Record all system events in the buffer                                                   |
| Clear Event Buffer                 | Clear all event buffer information                                                       |
| Hardware Monitor                   | Show all system environment status                                                       |
| System Information                 | View the controller information                                                          |

The password option allows user to set or clear the raid subsystem's password protection feature. Once the password has been set, the user can only monitor and configure the raid subsystem by providing the correct password. The password is used to protect the internal RAID subsystem from unauthorized entry. The controller will check the password only when entering the Main menu from the initial screen. The RAID subsystem will automatically go back to the initial screen when it does not receive any command in twenty seconds. The RAID subsystem password is default

setting at 0000 by the manufacture.

#### 4.5.1 Quick Volume/Raid Setup

Quick Volume/Raid Setup is the fastest way to prepare a raid set and volume set. It only needs a few keystrokes to complete it. Although disk drives of different capacity may be used in the raid set, it will use the smallest capacity of the disk drive as the capacity of all disk drives in the raid set. The Quick Volume/Raid Setup option creates a raid set with the following properties:

- 5. All of the physical disk drives are contained in a raid set.
- 6. The raid levels associated with hot spare, capacity, and stripe size are selected during the configuration process.
- 7. A single volume set is created and consumed all or a portion of the disk capacity available in this raid set.
- 8. If you need to add additional volume set, using main menu Create Volume Set function

The total physical drives in a specific raid set determine the RAID levels that can be implemented with the raid set. Press the **Quick Volume/Raid Setup** from the main menu; all possible RAID levels screen will be displayed.

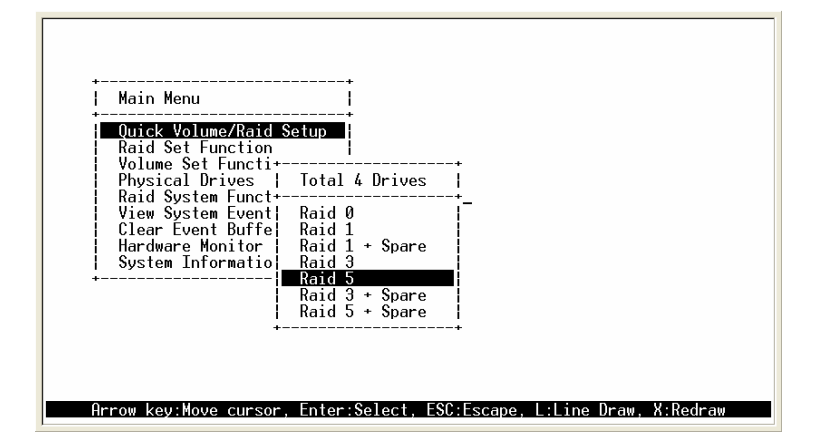

A single volume set is created and consumed all or a portion of the disk capacity available in this raid set. Define the capacity of volume set in the Available Capacity popup. The default value for the volume set is displayed in the selected capacity. To enter a value less than the available capacity, type the value and press the **Enter** key to accept this value. If it only use part of the raid set capacity, you can use the **Create Volume Set** option to define another volume sets

| Raid Set Eunction                                                                                                    | Selected Canacity : 120.1 GB             |
|----------------------------------------------------------------------------------------------------|------------------------------------------|
| Volume Set Functi<br>Physical Drives   Total<br>Raid System Funct<br>View System Event  Raid 0<br>Clear Event Buffel Raid 1<br>Hardware Monitor   Raid 1<br>System Informatio   Raid 3<br>Raid 5<br>Raid 5 | + Spare<br>+ Spare<br>+ Spare<br>+ Spare |

**Stripe size** This parameter sets the size of the stripe written to each disk in a RAID 0, 1, 3, or 5 logical drive. You can set the stripe size to 4 KB, 8 KB, 16 KB, 32 KB, 64 KB, or 128 KB.

A larger stripe size produces better-read performance, especially if your computer does mostly sequential reads. However, if you are sure that your computer does random reads more often, select a small stripe size.

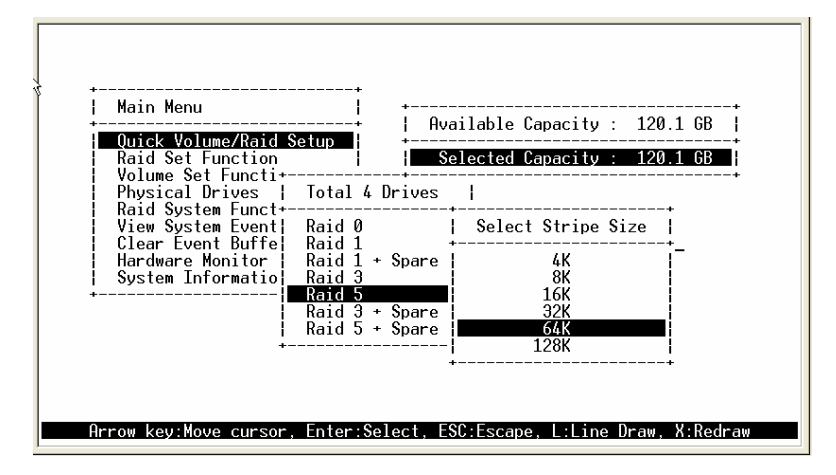

Press the **Yes** key in the Create Vol/Raid Set dialog box, the raid set and volume set will start to initialize it.

| Main Menu<br>Quick Volume/Raid S                                                                                                    |                                                                                                    |
|----------------------------------------------------------------------------------------------------|----------------------------------------------------------------------------------------------------|
| Raid Set Function<br>Volume Set Functi-<br>Physical Drives  <br>Raid System Funct-<br>View System Event!<br>Clear Event Buffe<br>Hardware Monitor<br>System Informatio | Image: Selected Capacity : 120.1 GB   Total 4 Drives   Raid 0 Create Vol/Raid Set  e     Raid 1 +   Raid 1 +   Raid 1 +   Raid 3 No   Raid 3 + Spare   32K   Raid 3 + Spare   64K |
| +-<br>Arrow key:Nove cursor,                                                                                                    | Enter:Select, ESC:Escape, L:Line Draw, X:Redraw                                                                                                    |

# 4.5.2 Raid Set Function

User manual configuration can complete control of the raid set setting, but it will take longer to complete than the Quick Volume/Raid Setup configuration. Select the Raid Set Function to manually configure the raid set for the first time or deletes existing raid set and reconfigures the raid set.

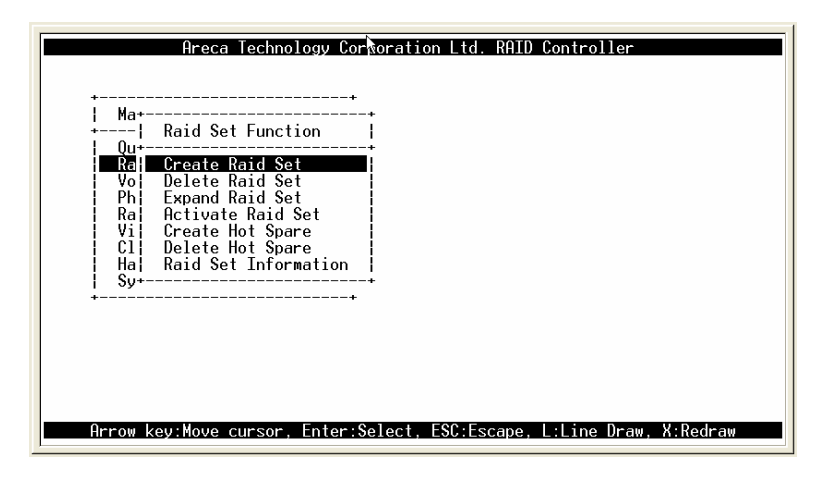

# 4.5.2.1 Create Raid Set

- To define raid set, follow the procedure below:
- 1. Select Raid Set Function from the main menu.
- 2. Select Create Raid Set option from the Raid Set Function dialog box.
- 3. A Select IDE Drive For Raid Set window is displayed showing the IDE drive connected to the current controller. Press the UP and DOWN arrow keys to select specific physical drives. Press the Enter key to associate the selected physical drive with the current raid set. Repeat this step, as many disk drives as user want to

add in a single raid set.

To finish selecting IDE drives For Raid Set, press **Esc** key. A Create Raid Set confirmation screen appears, Press Yes key to confirm it.

| 4 | ↓<br>  Ma+<br>↓  Raid Set Function                                                                                                    |
|---|----------------------------------------------------------------------------------------------------|
|   | Vu   Yu   Yu     Ra   Create Raid Set   I     Vo   De+   Select IDE Drives For Raid Set     Ph   Ex    Select IDE Drives For Raid Set     Ra   Ac+   I     Vi   Cr   I+ICh01   41.26B   IC35L040AVVN07-0     Vi   Cr   I+ICh02   41.26B   IC35L040AVVN07-0     C1   De   I+ICh02   41.26B   IC35L040AVVN07-0     Ha   Ra   C=ICh03   40.06B MAXIOR 6L040J2     Sy+   I   ICh04   41.26B   IC35L040AVVN07-0     I   ICh05   41.26B   IC35L040AVVN07-0 |
|   | Arrow key:Move cursor, Enter:Select, ESC:Escape, L:Line Draw, X:Redraw                                                                                                    |

4. An Edit The Raid Set Name dialog box appears. Enter 1 to 15 alphanumeric characters to define a unique identifier for a raid set. The default raid set name will always appear as Raid Set. #.

| +                                                                      |
|------------------------------------------------------------------------|
| Ma++                                                                   |
| +; Raid Set Function ;                                                 |
| Ral Create Raid Set                                                    |
| Voi De+<br>Phi Ex! Select IDE Drives For Raid Set  <br>Rai Ge++        |
| Vi Cr  I*  Edit The Raid Set Name  -0<br>  Cl De [*+                   |
| Ha  Ra  <b>R</b> aid Set # 00                                          |
| + [ ]Ch05  41.26B IC35L040AVVN07-0                                     |
| ++                                                                     |
|                                                                        |
|                                                                        |
|                                                                        |
| Hrrow key:Move cursor, Enter:Select, ESC:Escape, L:Line Draw, X:Redraw |

# 4.5.2.2 Delete Raid Set

r

To change a raid set, you should first delete it and recreate the raid set. To delete a raid set, select the raid set number that user want o delete in the Select Raid Set to Delete screen. The Delete Raid Set dialog box appears, then press **Yes** key to delete it.

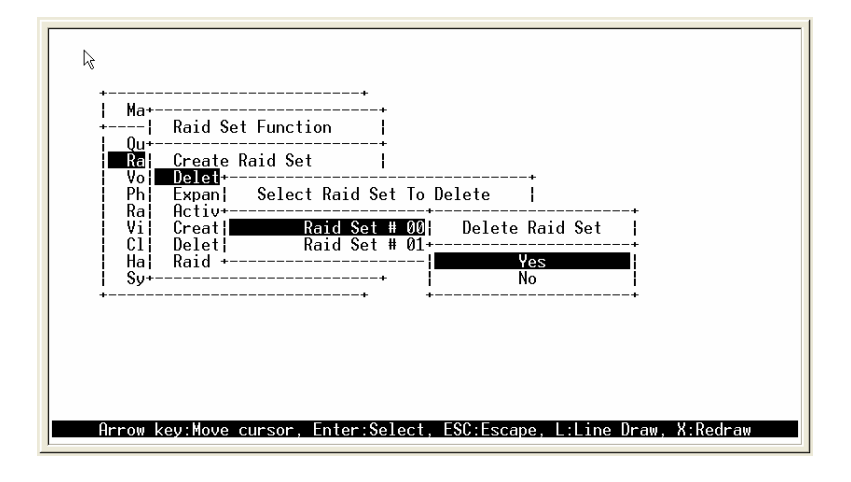

# 4.5.2.3 Expand Raid Set

Instead of deleting a raid set and recreating it with additional disk drives, the Expand Raid Set function allows the users to add disk drive to the raid set that was created.

| kg<br>+                                                                                                |
|----------------------------------------------------------------------------------------------------|
| Ma+  Raid Set Function                                                                                 |
| Ral Create Raid Set                                                                                    |
| Voi Det   Ph Explore   Select IDE Drives For Raid Set Expansion                                        |
| Kaj HC+<br>Vi Cr¦ [★1Ch04; 41.26B;TC35L0; Expand Raid Set [<br>1 Do 1 Do 1 Do 1 Do 1 Do 1 Do 1 Do 1 Do |
| Ha  Ra++   No                                                                                          |
| 1 00 1<br>++ ++                                                                                        |
|                                                                                                    |
|                                                                                                    |
|                                                                                                    |
| Arrow key:Move cursor, Enter:Select, ESC:Escape, L:Line Draw, X:Redraw                                 |

To expand a raid set:

Click on **Expand Raid Set** option. If there is an available disk, then the Select IDE Drives For Raid Set Expansion screen appears.

Select the target Raid Set by clicking on the appropriate radial button. Select the target disk by clicking on the appropriate check box.

Presses Yes key to start expand the raid set.

The new add capacity will be define one or more volume sets. Follow the instruction presented in the Volume Set Function to create the volume set s.

Note:

- 3. Once the Expand Raid Set process has started, user cannot stop it. The process must be completed.
- 4. If a disk drive fails during raid set expansion and a hot spare is available, an auto rebuild operation will occur after the raid set expansion completes.

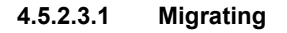

| +<br>  Ma+<br>+  Raid S<br>  Ou++                                                   | ↓<br>Set Function ↓                                                                                                    |                   |
|-------------------------------------------------------------------------------------|----------------------------------------------------------------------------------------------------|-------------------|
| Ral Crea<br>Vo Dele≁<br>Ph Expa<br>Ra Acti<br>Vi Crea<br>Cl Dele<br>Hai Raid<br>Sy+ | The Raid Set Information<br>Raid Set Name : Raid Set # 00<br>Member Disks : 4<br>Raid State : Migrating<br>Total Capacity : 160.16B<br>Free Capacity : 144.16B<br>Min Member Disk Size : 40.06B<br>Member Disk Channels : 1234 |                   |
| Volume Set # 00                                                                     | : Migrating : 4.4% Completed, Elapse Time = 0                                                                                                    | 30:00:27 <u> </u> |

Migrating occurs when a disk is added to a Raid Set. Migration status is displayed in the raid status area of the Raid Set information when a disk is added to a raid set. Migrating status is also displayed in the associated volume status area of the Volume Set Information when a disk is added to a raid set.

# 4.5.2.4 Activate Incomplete Raid Set

The following screen is the Raid Set Information after one of its disk drive has removed in the power off state.

| Rai<br>Qu+<br>Vo  Del<br>Ph  Exp<br>Ra  Act<br>Vi  Cre<br>Cl _Del | d Set Function  <br>a  The Raid Set Information  <br>a  Raid Set Name : Raid Set # 00  <br>i Member Disks : 4<br>a  Raid State : Incomplete  <br>contal Capacity : 160.168 |
|-------------------------------------------------------------------|----------------------------------------------------------------------------------------------------|
| Ha¦ <u>Rai</u><br>Sy+                                             | li Free Capacity : 160.168<br>- Min Member Disk Size : 40.068<br>- Member Disk Channels : 123-                                                                             |

**eRAID Series User's Manual** 

When one of the disk drive is removed in power off state, the raid set state will change to Incomplete State. If user wants to continue to work, when the RAID subsystem is power on. User can use the **Activate Raid Set** option to active the raid set. After user complete the function, the Raid State will change to Degraded Mode.

| Areca Technology Corporation RAID Controller                                                                                                    |  |
|----------------------------------------------------------------------------------------------------|--|
| Wat   Creal   The Raid Set Information     Vol   Dele+     Phi   Expal   Raid Set Name     Rai   Acti   Member Disks   : 4     Vi   Creal   Raid State   : Degraded     Cl   Dele   Total Capacity   : 160.16B     Hai   Raid   Free Capacity   : 153.46B     Sy+   Min Member Disk Size   : 40.06B     + |  |
| Arrow key:Move cursor, Enter:Select, ESC:Escape, L:Line Draw, X:Redraw                                                                                                    |  |

4.5.2.5 Create Hot Spare

| Ha+<br>→                                                               |
|------------------------------------------------------------------------|
| Voi   De+                                                              |
| **<br>*                                                                |
| Arrow key:Move cursor, Enter:Select, ESC:Escape, L:Line Draw, X:Redraw |

When you choose the **Create Hot Spare** option in the Raid Set Function, all unused physical devices connected to the current controller appear: Select the target disk by clicking on the appropriate check box.

Press the **Enter** key to select a disk drive and press **Yes** in the Create Hot Spare to designate it as a hot spare.

The create Hot Spare option gives you the ability to define a global hot spare.

# 4.5.2.6 Delete Hot Spare

Select the target Hot Spare disk to delete by clicking on the appropriate check box. Press the **Enter** keys to select a disk drive, and press **Yes** in the Delete Hot Spare to delete the hot spare.

| Ha+                                                                    |
|------------------------------------------------------------------------|
| Phi Ex;   Select the Hotspare Device to be beleted     Rai Ac+         |
| Arrow key:Move cursor, Enter:Select, ESC:Escape, L:Line Draw, X:Redraw |

# 4.5.2.7 Raid Set Information

To display Raid Set information, move the cursor bar to the desired Raid Set number, then press **Enter** key. The Raid Set Information will show as above. You can only view the information of this Raid Set.

\_ 1

| Ha+<br>Haid S<br>Uu+<br>Re: Crea<br>Vo Dele+<br>Phi Expa<br>Ra: Acti<br>Vi Crea<br>Cli Dele<br>Hai∎Ratci | Set Function  <br>The Raid Set Information<br>Raid Set Name : Raid Set # 00<br>Member Disks : 3<br>Raid State : Normal<br>Total Capacity : 120.16B<br>Free Capacity : 120.16B |                |
|----------------------------------------------------------------------------------------------------|----------------------------------------------------------------------------------------------------|----------------|
| Sy+ <br>+                                                                                                | Min Member Disk Size : 40.0GB<br>Member Disk Channels : 123<br>ecursor, Enter:Select, ESC:Escape, L:Line                                                                      | Draw, X:Redraw |

## 4.5.3 Volume Set Function

A Volume Set is seen by the host system as a single logical device. It is organized in a RAID level with one or more physical disks. RAID level refers to the level of data performance and protection of a Volume Set. A Volume Set capacity can consume all or a portion of the disk capacity available in a Raid Set. Multiple Volume Sets can exist on a group of disks in a Raid Set. Additional Volume Sets created in a specified Raid Set will reside on all the physical disks in the Raid Set. Thus each Volume Set on the Raid Set will have its data spread evenly across all the disks in the Raid Set.

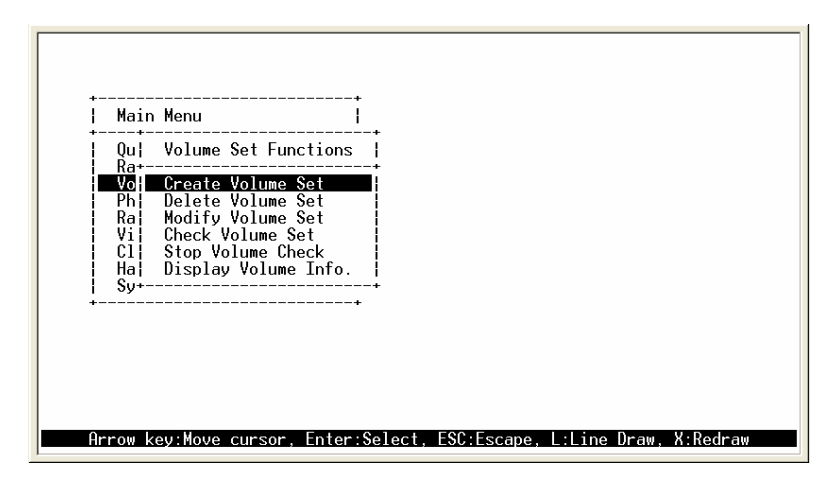

# 4.5.3.1 Create Volume Set

#### 4.5.3.1.1 eRAID

The following is the volume set features for the eRAID system

- 1. Volume sets of different RAID levels may coexist on the same raid set.
- 2. Up to 3 volume sets in a raid set can be created by the RAID subsystem
- controller.(PATA support Master/Slave volume set, SATA supports Master volume set)
- 3. The maximum addressable size of a single volume set is 2 TB.
- To create a volume set, follow the following steps:
- 1. Select the Volume Set Function from the Main menu.
- 2. Choose the Create Volume Set from Volume Set Functions dialog box screen.

3. The Create Volume From Raid Set dialog box appears. This screen displays the existing arranged raid sets. Select the raid set number and press Enter key. The Volume Creation is displayed in the screen.

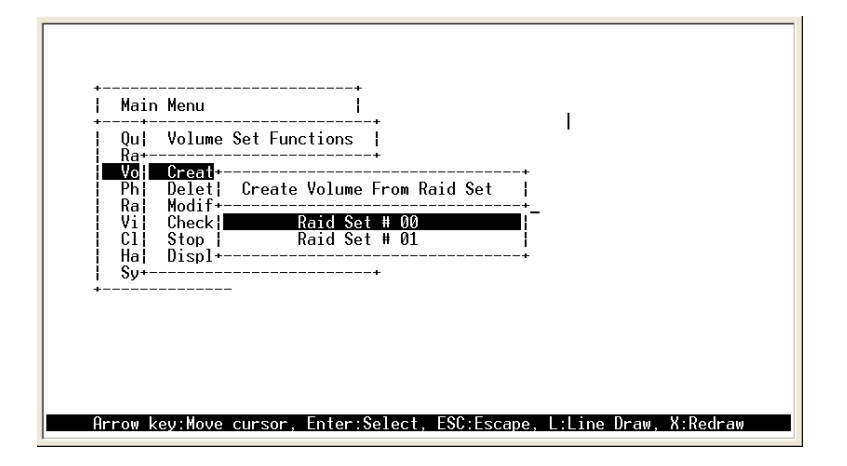

1. A window with a summary of the current volume set's settings. The "Volume Creation" option allows user to select the Volume name, capacity, RAID level, strip size, IDE Channel/IDE Drive Select, Cache mode, tag queuing and IDE Xfer Mode. User can modify the default values in this screen; the modification procedures are at 7.4.1.1 to 7.4.1.10 section.

| Main Menu<br>  Qu  Volu                                               | e Set Functions                                                                                                    |
|-----------------------------------------------------------------------|----------------------------------------------------------------------------------------------------|
| Vo Crea<br>Ph Dele<br>Ra Modi<br>Vi Chec<br>Cl Stop<br>Ha Disp<br>Sy+ | I+- Volume Creation<br>I - Volume Name : Volume Set # 00<br>Capacity : 80.16B<br>Raid Level : 5<br>I+- Stripe Size : 64K<br>IDE Channel : 0<br>Drive Select : 0-Master<br>Cache Mode : Write Back<br>I ag Queuing : Enabled<br>I DE Xfer Mode : ATA150 |

- 2. After completing the modification of the volume set, press Esc key to confirm it. A Fast Initialization screen is presented.
  - . Select Yes key to start the Fast Initialization of the selected volume set.
  - . Select No key to start the Normal Initialization of the selected volume set.

| +<br>  Main<br>  Qu                      | Menu<br>Volume Se                                                  | t Functions                                                                                                    |                                                                                        |             |                            |
|------------------------------------------|--------------------------------------------------------------------|----------------------------------------------------------------------------------------------------|----------------------------------------------------------------------------------------|-------------|----------------------------|
| Vol<br>Ph<br>Ra<br>Vi<br>Cl<br>Ha<br>Sy+ | Creat+-<br>Delet  +<br>Modif+-<br>Check ∎<br>Stop  <br>Displ+-<br> | Volume Creation<br>Capacity :<br>Raid Level :<br>Stripe Size :<br>IDE Channel :<br>Drive Select :<br>Cache Mode :<br>Tag Queuing :<br>IDE Xfer Mode : | V+<br>2  Fast Init<br>5+<br>6  V<br>0  V<br>Write Back<br>Enabled<br>Enabled<br>ATA150 | tialization | k<br>+<br>↓<br>↓<br>↓<br>↓ |

3. Repeat steps 3 to 5 to create additional volume sets.

4. The initialization percentage of volume set will be displayed at the button line.

| +-                              |                                              | +                                                                                                    |                                                                                  |                                                |            |    |
|---------------------------------|----------------------------------------------|----------------------------------------------------------------------------------------------------|----------------------------------------------------------------------------------|------------------------------------------------|------------|----|
| Qu¦<br>Ra+                      | Volume Se                                    | et Functions                                                                                                    |                                                                                  | *+                                             |            |    |
| Vol                             | Creat                                        | Volume Creation                                                                                                    |                                                                                  | La                                             |            |    |
| Ra¦<br>Vi¦<br>Cl¦<br>Ha¦<br>Sy+ | Modif+- <br>Check ∎<br>Stop  <br>Displ+-<br> | Volume Name<br>Capacity :<br>Raid Level :<br>Stripe Size :<br>IDE Channel :<br>Drive Select :<br>Cache Mode :<br>Tag Queuing :<br>IDE Xfer Mode : | Volume Se<br>80.1GB<br>5<br>64K +<br>0   Ed<br>0-Ma+<br>Writ <br>Enab+<br>ATA150 | t # 00<br>it The Volume<br><u>Molume Set #</u> | Name<br>00 | -+ |

4.5.3.1.1.1 Volume Name

The default volume name will always appear as Volume Set. #. You can rename the volume set name providing it does not exceed the 15 characters limit.

4.5.3.1.1.2 Capacity

| Main<br>Qu<br>Ra+-<br>Vo               | Menu<br>Volume Set<br>Creat+-  V<br>Delet  +                                    | Functions                                                                                                    | Available C                                                                                             | apacity :<br>apacity :<br>t | 80.1 GB<br>80.1 GB |
|----------------------------------------|---------------------------------------------------------------------------------|----------------------------------------------------------------------------------------------------|----------------------------------------------------------------------------------------------------|-----------------------------|--------------------|
| Ra<br>  Vi <br>  C1 <br>  Ha <br>  Sy+ | Modif+-  ¥<br>Check ∎  ■<br>Stop   R<br>Displ+-  S<br>  I<br>  D<br>C<br>I<br>I | olume Name<br>apacity<br>aid Level<br>tripe Size<br>DE Channel<br>rive Select<br>ache Mode<br>ag Queuing<br>DE Xfer Mode | : Volume Set #<br>800.16B<br>: 5<br>: 64K<br>: 0<br>: 0-Master<br>: Write Back<br>: Enabled<br>: ATA150 | 00                          |                    |
| Arrow k                                | ey:Move curs                                                                    | or, Enter:Sel                                                                                                    | ect, ESC:Escape                                                                                         | , L:Line Dr                 | aw, X:Redr         |

The maximum volume size is default in the first setting. Enter the appropriate volume size to fit your application. The capacity can also increase or decrease by the .UP and DOWN arrow key. Each volume set has a selected capacity which is less than or equal to the total capacity of the raid set on which it resides.

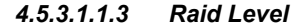

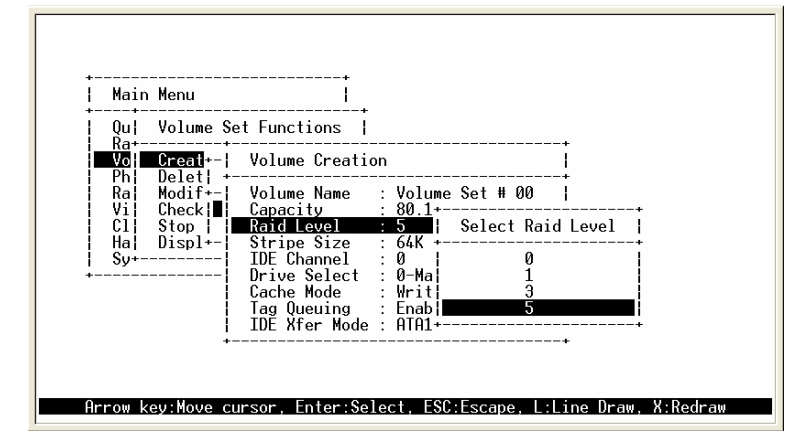

Set the RAID level for the Volume Set. Highlight *Raid Level* and press <Enter>. The available RAID levels for the current Volume Set are displayed. Select a RAID level and press **Enter** key to confirm.

#### 4.5.3.1.1.4 Strip Size

This parameter sets the size of the segment written to each disk in a RAID 0, 1, 3, or 5 logical drive. You can set the stripe size to 4 KB, 8 KB, 16 KB, 32 KB, 64 KB, or 128 KB.

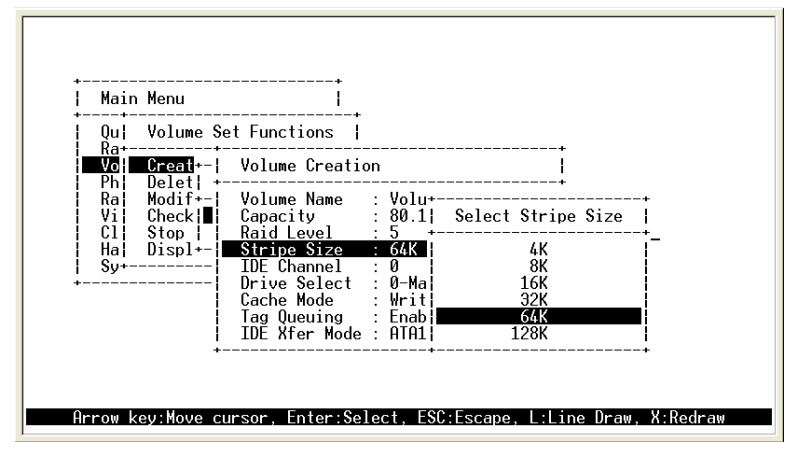

4.5.3.1.1.5 IDE Channel

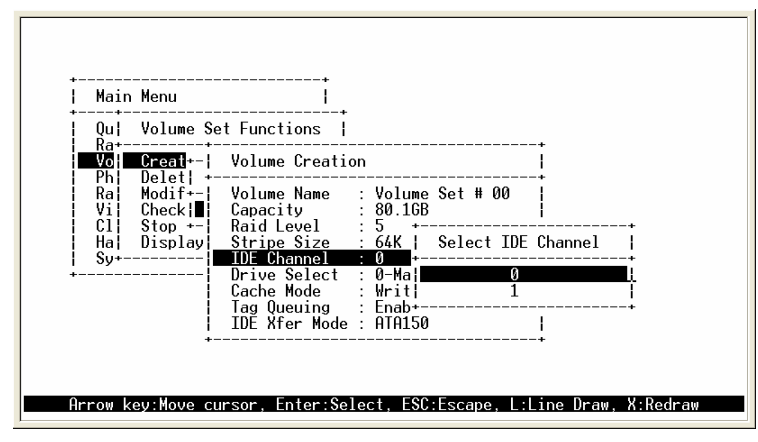

**IDE Channe**I: The eRAID can support dual ATA channel- Parallel ATA and Serial ATA. Multiple IDE channel can be applied to the internal RAID subsystem if user selects the **Independent** option in the **Host Interface Mode** at Raid System Function. Choose the IDE Channel. A Select IDE Channel dialog box appears, select the channel number and press **Enter** key to confirm it.

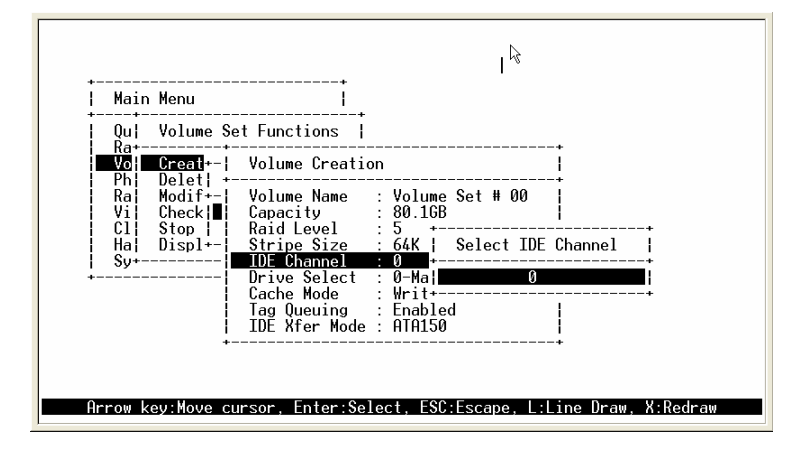

**IDE Channe**I: The eRAID can support dual ATA channel- Parallel ATA and Serial ATA. Single IDE channel can be applied to the internal RAID subsystem if user selects the **Share Volume** option in the **Host Interface Mode** at Raid System Function. Choose the IDE Channel. A Select IDE Channel dialog box appears, the Channel I will share volume set with Channel 0, it only show Channel 0 in the dialog box.

4.5.3.1.1.6 Drive Select

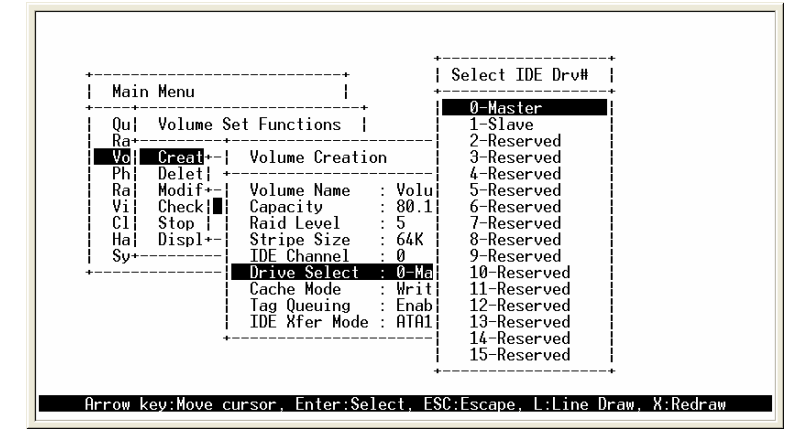

**Host Channel setting at Independent-**PATA and SATA host channel can concurrently access different volume sets. The PATA (Channel 0) can support Master and Slave volume set. The SATA (Channel 1) can support one master volume set. The Max volume set can be accessed by eRAID is 3.

**Host Channel setting at Share Volume**-The eRAID can support dual ATA channel-Parallel ATA Master and Serial ATA accesses same volume set. But user can only connect one channel at one time. If user connects the PATA (Host Channel 0), the RAID subsystem supports 2 volumes (Master/Slave). If user connects the SATA, the RAID subsystem supports 1 volume (Master) (Host Channel 0). Both PATA and SATA connection are setting as Channel 0.

4.5.3.1.1.7 Cache Mode

| Main                            | Menu                                  | +                                                                                                    |                                                                                          |                                               |          |
|---------------------------------|---------------------------------------|----------------------------------------------------------------------------------------------------|------------------------------------------------------------------------------------------|-----------------------------------------------|----------|
| Qu                              | Volume Se                             | t Functions                                                                                                    |                                                                                          |                                               |          |
| Vo                              | Creat                                 | Volume Creatio                                                                                                    | n                                                                                        | l                                             |          |
| Ra <br>Vi <br>C1 <br>Ha <br>Sy+ | Modif+<br>Check <br>Stop  <br>Displ+- | Volume Name<br>Capacity<br>Raid Level<br>Stripe Size<br>IDE Channel<br>Drive Select<br>Cache Mode<br>Tag Queuing<br>IDE Xfer Mode | : Volu+<br>: 80.1  Vo<br>: 5 +<br>: 64K  <br>: 0  <br>Write Bac<br>: Enabled<br>: ATA150 | lume Cache Moc<br>Write Through<br>Write Back | le  <br> |

User can set the cache mode to: Write-Through Cache or Write-Back Cache.

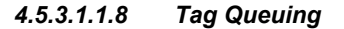

| Main       | Menu              | <b> </b>                                  |                           |              |
|------------|-------------------|-------------------------------------------|---------------------------|--------------|
| Qu         | Volume Se         | t Functions                               |                           |              |
| Vo<br>Pb   | Creat+-           | Volume Creation                           |                           |              |
| Ra<br>Vi   | Modif+- <br>Check | Volume Name :<br>Capacity :<br>Paid Lougl | Volu+<br>80.1¦ Tagged Com | nand Queuing |
| Ha<br>Sy+- | Displ+-           | Stripe Size :<br>IDE Channel :            | 64K Disc<br>0 Ena         | abled        |
|            |                   | Cache Mode :                              | 0-Ma+<br>Write Back       | t            |
|            |                   | IDE Xfer Mode :                           | ATA150                    |              |

The Enabled option is useful for enhancing overall system performance under multitasking operating systems. The Command Tag (Drive Channel) function controls the SCSI command tag queuing support for each drive channel. This function should normally remain enabled. Disable this function only when using older SCSI drives that do not support command tag queuing

#### 4.5.3.1.1.9 IDE Xfer Mode

The eRAID Internal RAID subsystem supports ATA150, ATA133, ATA100, ATA66, and ATA33 Mode. The ATA150 is defined by ARC-600 chip.

| Main                 | Menu                  | +                                         |                               |                            |      |  |
|----------------------|-----------------------|-------------------------------------------|-------------------------------|----------------------------|------|--|
| Qu                   | Volume Se             | t Functions                               |                               | +                          |      |  |
| Vol                  | Creat+- <br>Delet  +- | Volume Creatio                            | on                            |                            |      |  |
| Ra <br>  Vi <br>  Cl | Modif+- <br>Check ∎   | Volume Name<br>Capacity<br>Raid Level     | : Volu+-<br>: 80.1            | Host IDE Xfer              | Mode |  |
| Ha<br>Sy+            | Displ+-               | Stripe Size<br>IDE Channel                | : 64K  <br>: 0                | ATA33<br>ATA66             |      |  |
| +                    |                       | Drive Select<br>Cache Mode<br>Tag Queuing | : 0-Ma¦<br>: Writ¦<br>: Enab¦ | HTH100<br>ATA133<br>ATA150 |      |  |
|                      | i i                   | IDE Xfer Mode                             | : ATA1+-                      |                            | ÷    |  |
|                      | +-                    |                                           |                               | +                          |      |  |

# 4.5.3.2 Delete Volume Set

To delete Volume set from raid set system function, move the cursor bar to the Volume Set Functions menu and select the Delete Volume Set item, then press "Enter" key. The Volume Set Functions menu will show all Raid Set # item. Move the cursor bar to an RAID Set number, then press "Enter" key to show all Volume Set # in the raid set. Move cursor to the deleted Volume Set number, press "Enter" key to delete it.

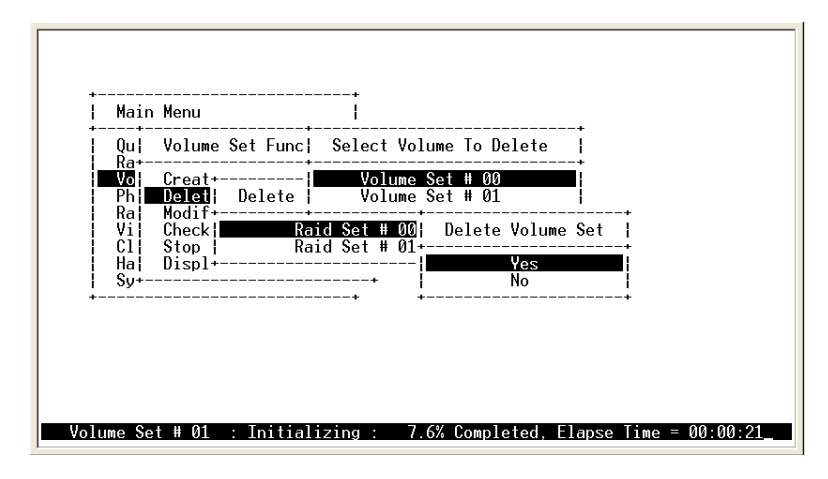

# 4.5.3.3 Modify Volume Set

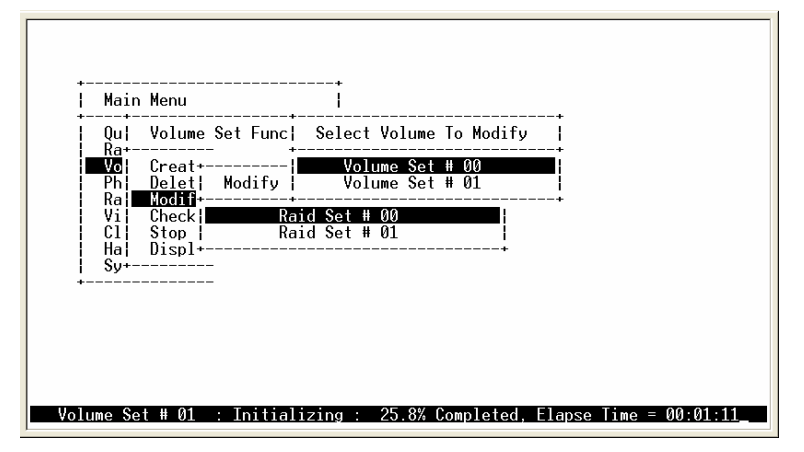

Use this option to modify volume set configuration. To modify Volume Set values from Raid Set system function, move the cursor bar to the Volume Set Functions menu and select the **Modify Volume Set** item, then press **Enter** key. The Volume Set Functions menu will show all Raid Set number items. Move the cursor bar to an Raid Set number item, then press **Enter** key to show all Volume Set item Select the Volume Set from the list you which to change, press **Enter** key to modify it.

4.5.3.3.1 Modifying eRAID Volume Set

| Ou¦ Volu+                                                  |                                                                                                    | +<br>+ |
|------------------------------------------------------------|----------------------------------------------------------------------------------------------------|--------|
| Ra+                                                        | The Volume Set Information                                                                                                    | +<br>  |
| Ph Dele<br>Ra Modi<br>Vi Chec<br>Cl Stop<br>Ha Disp<br>Sy+ | Volume Set Name : Volume Set # 00<br>Raid Set Name : Raid Set # 00<br>Volume Capacity : 41.26B<br>Volume State : Normal<br>IDE Ch/Drive : 0/0-Master<br>RAID Level : 0<br>Stripe Size : 64 KB<br>Member Disks : 1<br>Cache Attribute : Write-Back<br>Tag Queuing : Enabled<br>IDE Xfer Mode : ATA133<br>Current Mode : PID Mode | •      |

As shown in the above can be modified at this screen. Choose this option to display the properties of the selected Volume Set; you can modify all values except the capacity.

4.5.3.3.2 Volume Set Migration

| f f                                                                                           | Areca Technology Corporation RAID Control                                                                                                    | ler                |
|-----------------------------------------------------------------------------------------------|----------------------------------------------------------------------------------------------------|--------------------|
| Main Menu<br>Qu  Volu-<br>Ra<br>Ph  Dele<br>Ra  Modi<br>Vi Chec<br>Cl  Stop<br>Ha  Disp<br>Sy | The Volume Set Information The Volume Set Information The Volume Set Information The Volume Set Name : Raid Set # 00 Raid Set Name : Raid Set # 00 Polume State : Migrating SCSI Ch/Id/Lun : 0/0/0 RAID Level : 5<br>Stripe Size : 64 KB Member Disks : 3<br>Cache Attribute : Write-Back Tag Queuing : Enabled Max. SCSI Speed : 160MB/sec Current Speed : Async |                    |
| Volume Set # 00                                                                               | : Migrating : 42.6% Completed, Elaps                                                                                                    | se Time = 00:01:09 |

Migrating occurs when a volume set is migrating from one RAID level to another, a Volume set strip size changes, or when a disk is added to a Raid Set. Migration status is displayed in the volume status area of the **Volume Set Information** when one RAID level to another, a Volume set strip size changes or when a disk is added to a raid set.

## 4.5.3.4 Check Volume Set

Use this option to verify the correctness pf the redundant data in a volume set. For example, in a system with dedicated parity, volume set check means computing the parity of the data disk drives and comparing the results to the contents of the dedicated parity disk drive. To check Volume Set from Raid Set system function, move the cursor bar to the Volume Set Functions menu and select the **Check Volume Set** item, then press **Enter** key. The Volume Set Functions menu will show all Raid Set number items. Move the cursor bar to an Raid Set number item, then press **Enter** key to show all Volume Set item Select the Volume Set from the list you which to check, press **Enter** key to select it. After completing the selection, the confirmation screen appears, presses **Yes** to start check.
| +                                                                         |
|---------------------------------------------------------------------------|
| Main Menu                                                                 |
| Q Qui Volume Set Funci Select Volume To Check                             |
| Volume Set # 00<br>Ph. Delet! Check V. Volume Set # 01<br>Bal Modific     |
| Vi Check Raid Set # 00 Check The Volume ?                                 |
| Ha  Displ+                                                                |
| ++ ++                                                                     |
|                                                                           |
|                                                                           |
|                                                                           |
| Volume Set # 01 : Initializing : 62.7% Completed, Elapse Time = 00:02:55_ |

4.5.3.5 Stop Volume Set Check

Use this option to stop all the Check Volume Set function.

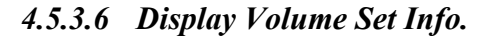

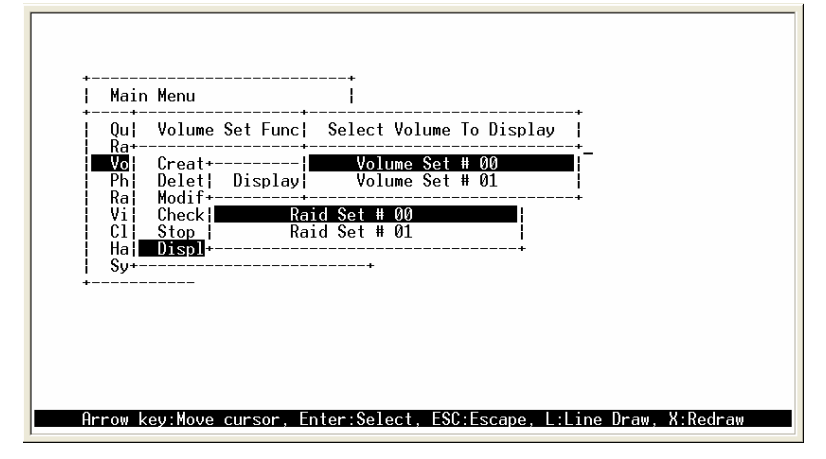

To display Volume Set information, move the cursor bar to the desired Volume Set number, then press **Enter** key. The Volume Set Information will show as following. You can only view the information of this Volume Set.

4.5.3.6.1 eRAID

|                                                                      |                                                                                                    | R                          |
|----------------------------------------------------------------------|----------------------------------------------------------------------------------------------------|----------------------------|
| Main Menu<br>  Qu  Volu+-                                            | <br>I<br>                                                                                                    |                            |
| Ka+<br>Vo  Crea+-<br>Ph  Dele <br>Ra  Modi <br>Vi  Chec <br>Cl  Stop | Volume Set Information<br>Volume Set Name : Volume Set # 00<br>Raid Set Name : Raid Set # 00<br>Volume Capacity : 2.06B<br>Volume State : Initializing<br>TPE Ch Original # 00 Maching | +<br> +<br> +              |
| +                                                                    | RAID Level : 5<br>Stripe Size : 64 KB<br>Member Disks : 3<br>Cache Attribute : Write-Back<br>Tag Queuing : Enabled                                                                     |                            |
| <br>+-<br>Volume Set # 00                                            | IDE Xfer Mode : ATA150<br>Current Mode : PIO Mode<br>: Initializing : 56.4% Completed,                                                                                                 | <br>Elapse Time = 00:01:03 |

4.5.4 Physical Drive

| ∔              | Menu                                                                         | +<br> <br>+                                |   |  |
|----------------|------------------------------------------------------------------------------|--------------------------------------------|---|--|
| Ra <br>Vo+     | Physical Drive F                                                             | unction                                    | _ |  |
| Ra<br>Vi<br>Cl | View Drive Infor<br>Create Pass-Thro<br>Modify Pass-Thro<br>Delete Pass-Thro | mation<br>ugh Disk<br>ugh Disk<br>ugh Disk |   |  |
| Ha<br>Sy<br>+  | Identify Selecte<br>Identify Bad Dri                                         | d Drive<br>ves                             |   |  |
|                |                                                                              |                                            |   |  |
|                |                                                                              |                                            |   |  |

Choose this option from the Main Menu to select a physical disk and to perform the operations listed above.

-1

4.5.4.1 View Drive Information

| Main                             | Menu                                                                                                    | <b>i</b>                                                                                                    |
|----------------------------------|----------------------------------------------------------------------------------------------------|----------------------------------------------------------------------------------------------------|
| Qu+-<br>  Ra <br>  Vo+-          | Physical Drive F                                                                                                    | +<br>unction  <br>+                                                                                                    |
| Ra<br>Ra<br>Vi<br>Cl<br>Ha<br>Sy | Vrew<br>Crea  Ch01 MAXIO<br>Modi+<br>Iden  Serial Num<br>Iden  Firmware R<br>Disk Capac<br>PIO Mode<br>Current UD<br>Supported I<br>Device Sta | R 6L04<br>: MAXTOR 6L040J2<br>ber : 662132645525<br>ev. : A93.0500<br>ity : 40.06B<br>: Mode 4<br>MA : ATA133<br>UDMA : ATA133<br>te : RaidSet Member |

When you choose this option, the physical disks in the RAID subsystem are listed. Move the cursor to the desired drive and press **Enter**. The following appears:

### 4.5.4.2 Create Pass-Through Disk

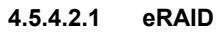

| Main<br>Qu+<br>Ra <br>Vo<br>Ph<br>Ra<br>I<br>Ra<br>Vi<br>Cl<br>Ha<br>Ha<br>Sy+ | Menu<br>Physical Drive Function<br>View+                       |
|--------------------------------------------------------------------------------|----------------------------------------------------------------|
| Volume Set                                                                     | t # 01 : Initializing : 8.8% Completed, Elapse Time = 00:02:44 |

Disk is no controlled by the RAID subsystem firmware and thus cannot be a part of a volume set. The disk is available to the operating system as an individual disk. It is typically used on a system where the operating system is on a disk not controlled by the RAID subsystem firmware. The IDE Channel, Drive Select, Cache Mode, Tag Queuing, and Max IDE Xfer Mode items detail description can reference the **Create Volume Set for eRAID** section.

## 4.5.4.3 Modify Pass-Through Disk

Use this option to modify the Pass-Through Disk Attribute. To modify Pass-Through Disk parameters values from Pass-Through Disk pool, move the cursor bar to the Physical Drive Function menu and select the **Modify Pass-Through Drive** option and then press **Enter** key. The Physical Drive Function menu will show all Raid Pass-Through Drive number option. Move the cursor bar to a desired item, then press **Enter** key to show all Pass-Through Disk Attribute. Select the parameter from the list you which to change, press **Enter** key to modify it.

## 4.5.4.4 Delete Pass-Through Disk

To delete Pass-through drive from the Pass-through drive pool, move the cursor bar to the Physical Drive Function menu and select the Delete pass-through drive item, then press **Enter** key. The Delete Pass-Through confirmation screen will appear and press **Yes** key to delete it.

| Qu+ | nrough |
|-----|--------|
|-----|--------|

4.5.4.5 Identify Selected Drive

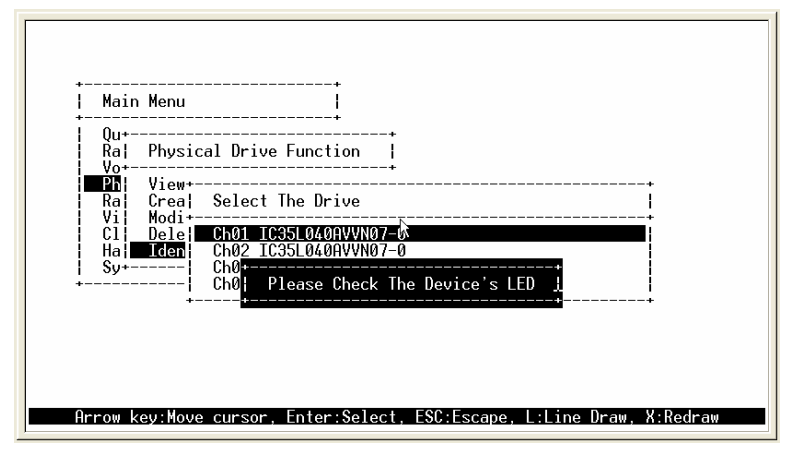

To prevent removing the wrong drive, the selected disk HDD LED Indicator will light for physically locating the selected disk when the **Identify Selected Device** is selected.

## 4.5.5 Raid System Function

To set the raid system function, move the cursor bar to the main menu and select the 'Raid System Function" item and then press **Enter** key. The Raid System Function menu will show all items. Move the cursor bar to an item, then press **Enter** key to select the desired function.

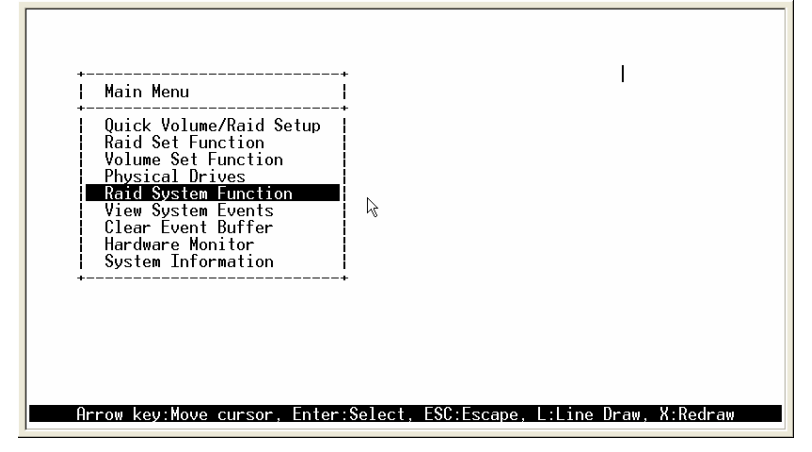

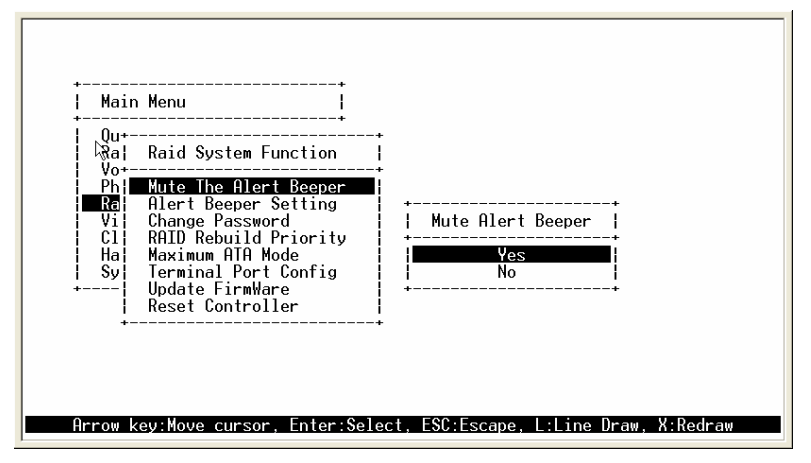

The Mute The Alert Beeper function item is used to control the RAID subsystem Beeper. Select the **No** and press **Enter** key in the dialog box to turn the beeper off temporarily. The beeper will still activate on the next event.

4.5.5.2 Alert Beeper Setting

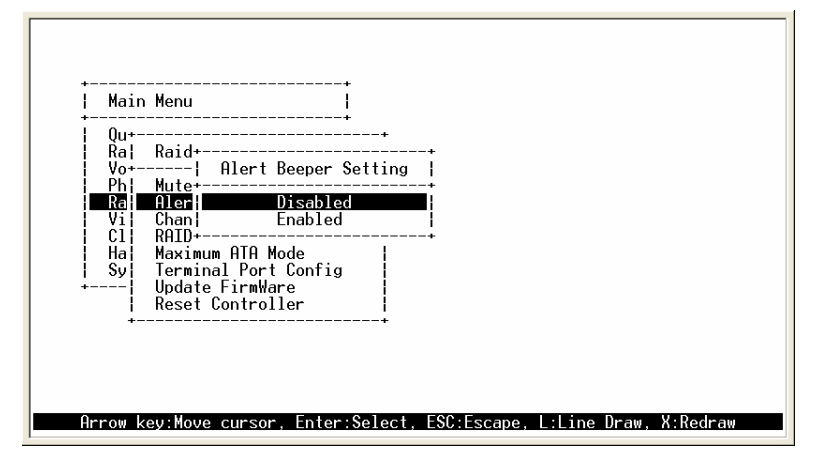

The Alert Beeper function item is used to Disabled or Enable the RAID subsystem controller alarm tone generator. Select the **Disabled** and press **Enter** key in the dialog box to turn the beeper off.

4.5.5.3 Host Interface Mode (IDE)

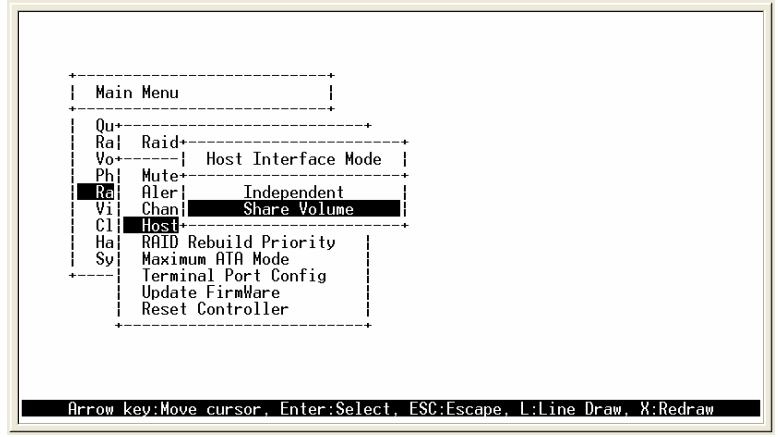

This function can only active at no volume set defined in any raid set. **Host Interface Mode:** 

**Independent-**PATA and SATA host channel can concurrently access different volume sets. The PATA can support Master and Slave volume set. The SATA can support one master volume set. The Max volume set can be accessed by eRAID is 3.

**Share Volume**-The eRAID can support dual ATA channel- Parallel ATA Master and Serial ATA accesses same volume set. But user can only connect one channel at one time. If user connects the PATA (Host Channel 0), the RAID subsystem supports 2 volumes (Master/Slave). If user connects the SATA, the RAID subsystem supports 1 volume (Master) (Host Channel 0). Both PATA and SATA connection are setting as Channel 0.

### 4.5.5.4 Change Password

The password option allows user to set or clear the raid subsystem's password protection feature. Once the password has been set, the user can only monitor and configure the raid subsystem by providing the correct password. The password is used to protect the internal RAID subsystem from unauthorized entry. The controller will check the password only when entering the Main menu from the initial screen. The RAID subsystem will automatically go back to the initial screen when it does not receive any command in twenty seconds.

To set or change the RAID subsystem password, move the cursor to Raid System Function screen, press the Change Password item. The Enter New Password screen appears.

To disable the password, press **Enter** only in both the **Enter New Password** and **Re-Enter New Password** column. The existing password will be cleared. No password checking will occur when entering the main menu from the starting screen.

eRAID User's Manual

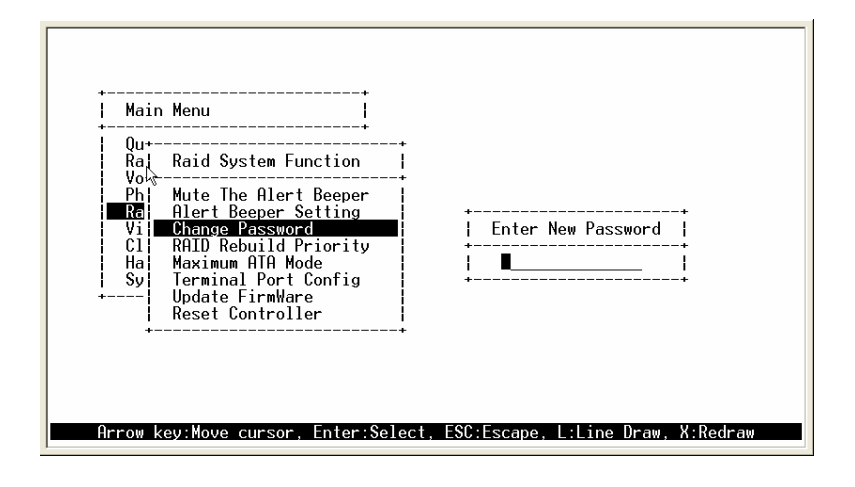

# 4.5.5.5 RAID Rebuild Priority

The "Raid Rebuild Priority' is a relative indication of how much time the controller devotes to a rebuild operation. The RAID subsystem allows user to choose the rebuild priority (low, normal, high) to balance volume set access and rebuild tasks appropriately.

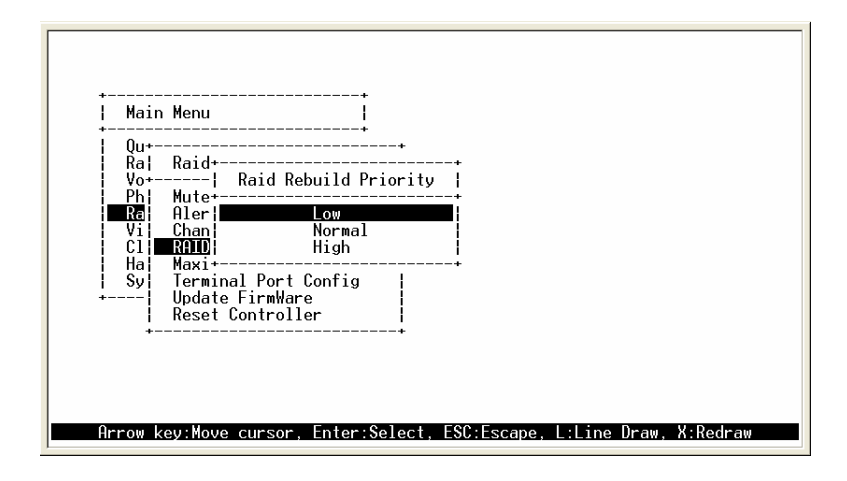

# 4.5.5.6 Maximum ATA Mode

Within the eRAID Internal RAID subsystem, there are 5 Ultra ATA connected to the drive. The 5 Ultra ATA drive channel can support up to ATA133, which runs up to 133MB/s.

eRAID Series User's Manual

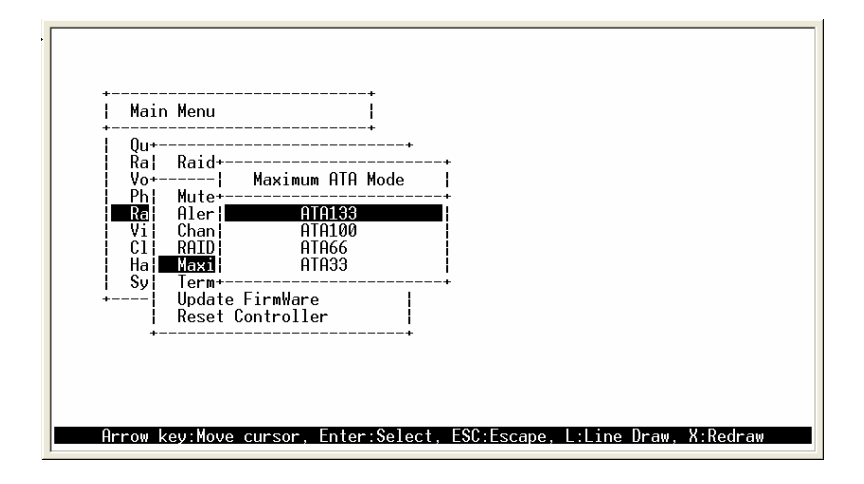

# 4.5.5.7 COMA Configuration

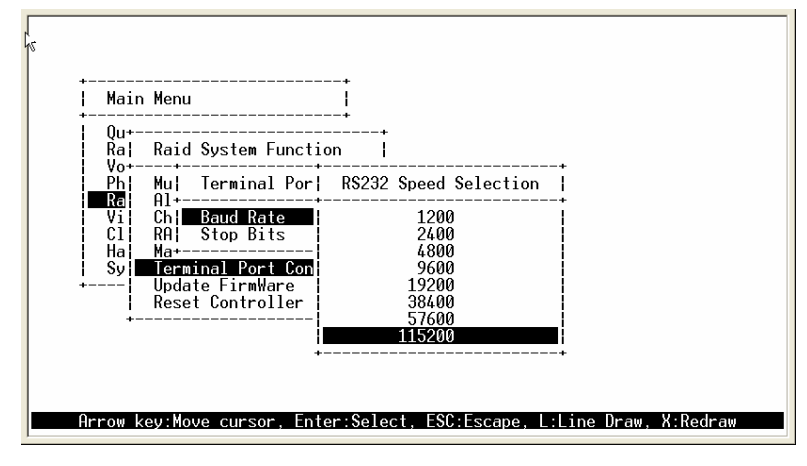

Parity value is fixed at None.

Handshaking value is fixed at None.

Speed setting values are 1200, 2400, 4800, 9600, 19200, 38400, 57600, and 115200.

| +<br>  Mai<br>+ | n Menu                                                    | +<br> <br>+     |   |
|-----------------|-----------------------------------------------------------|-----------------|---|
| Ra              | Raid System Functi                                        | on              |   |
| Ph              | Mu¦ Terminal Por                                          | Select Stop Bit | s |
| Vi<br>Cl        | Ch  Baud Rate   <br>RA  Stop Bits                         | 1 bit<br>2 bits |   |
| Sy<br>+         | Terminal Port Conf<br>Update FirmWare<br>Reset Controller | ig              |   |
| -               |                                                           | +               |   |
|                 |                                                           |                 |   |

Stop Bits values are 1 bit and 2 bits.

#### 4.5.5.8 Update Firmware

Please reference the appendix B firmware utility for updating firmware. Note:

- 1. The Bootable CD VT100 utility connected through the controller's serial port cannot support the update firmware feature.
- 2. User can only update the firmware through the VT100 terminal or Web browserbased RAID management via HTTP Proxy through the controller's serial port

### 4.5.5.9 Reset Controller

Use the Reset Controller Function to reset the entire configuration from the RAID subsystem controller non-volatile memory. To reset the controller, move the cursor bar to the Main menu Raid System Function item and then press the **Enter** key. The Raid System Function menu appears on the screen. Press **Enter** key to the Reset Controller item. The Reset Controller confirmation screen appears. Select **Yes** key to reset entire RAID system.

Note: It can only work properly at Host and Drive without any activity.

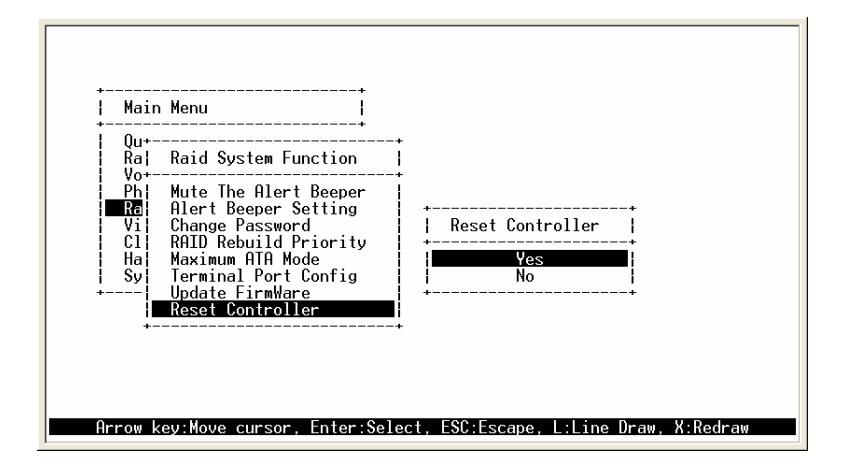

## 4.5.5.10 View Events

To view the RAID subsystem controller's information, move the cursor bar to the main menu and select the **View Events** link, then press the **Enter** key The RAID subsystem events screen appear.

| Quick Volume<br>Ra+ | /Raid Setup                        |                                   |               | +    |
|---------------------|------------------------------------|-----------------------------------|---------------|------|
| Vo¦ Time            | Device                             | Event Type                        | ElapseTime Er | rors |
| Ra   000 : 27 : 53  | Volume Set # 01                    | Complete Init                     | 000:04:42     |      |
| C1 000:32:36        | Volume Set # 01<br>Volume Set # 00 | Complete Initialize               | 000:02:49     |      |
| Ha   000 : 35 : 26  | Volume Set # 00                    | Start Initialize                  | 000-00-31     | 6    |
| 002:29:47           | Volume Set # 00                    | Start Checking                    | 000.00.01     |      |
| 002:32:58           | Volume Set # 00<br>Volume Set # 00 | Complete Init<br>Start Initialize | 000:00:28     |      |
| +                   |                                    |                                   |               |      |

Choose this option to view the system events information: Timer, Device, Event type, Elapse Time and Errors. The RAID system does not built the real time clock. The Time information is the relative time from the RAID subsystem power on.

#### 4.5.6 Clear Events Buffer

Use this feature to clear the entire events buffer information.

### 4.5.7 Hardware Information

| +<br>  Main Menu<br>+                                                                     |                                                                                                    | + |
|-------------------------------------------------------------------------------------------|----------------------------------------------------------------------------------------------------|---|
| Raid Set Fun                                                                              | The Hardware Monitor Information                                                                                                    |   |
| Physical Dri<br>Raid System<br>View System<br>Clear Event<br>Hardware Mon<br>System Infor | Controller Temp. : 36 (Celsius)<br>BackPlane Temp. : 33 (Celsius)<br>Fan Speed (RPM) : 3013<br>Power +12V : 11.977<br>Power +5V : 4.892<br>Power +3.3V : 3.296<br>Power +1.5V : 1.520 |   |
| +-                                                                                        |                                                                                                    | + |
|                                                                                           |                                                                                                    |   |
|                                                                                           |                                                                                                    |   |

The Hardware Monitor Information provides the temperature, fan speed (chassis fan) and voltage of the internal RAID subsystem. The temperature items list the current states of the controller board and backplane. All items are also unchangeable. The warning messages will indicate through the LCM, LED and alarm buzzer.

| Item                         | Warning Condition  |
|------------------------------|--------------------|
| Controller Board Temperature | > 60 Celsius       |
| Backplane Temperature        | > 60 Celsius       |
| Controller Fan Speed         | < 1900 RPM         |
| Power Supply +12V            | < 10.5V or > 13.5V |
| Power Supply +5V             | < 4.7V or > 5.3V   |
| Power Supply +3.3V           | < 3.0V or > 3.6V   |
| CPU Core Voltage +1.5V       | < 1.35V or > 1.65V |

#### 4.5.8 System Information

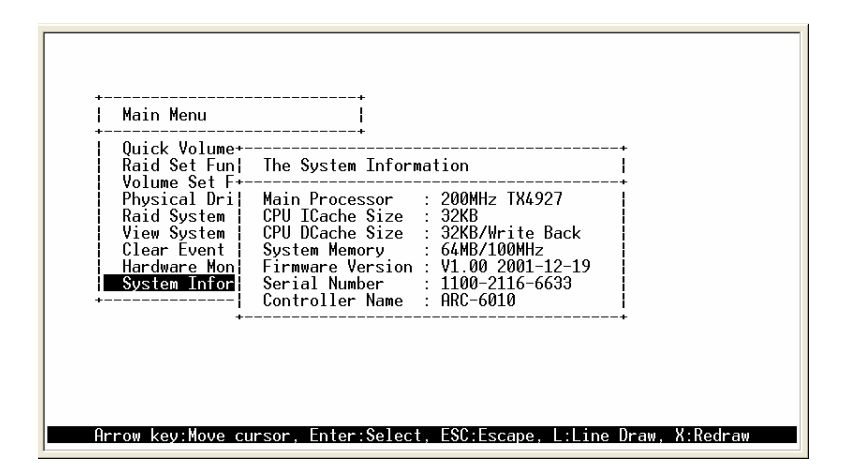

Choose this option to display Main processor, CPU Instruction cache and data cache size, firmware version, serial number, controller model name, and the cache memory size. To check the system information, move the cursor bar to **System Information** item, then press **Enter** key. All major controller system information will be displayed.